# TomTom Rider Guia de consulta

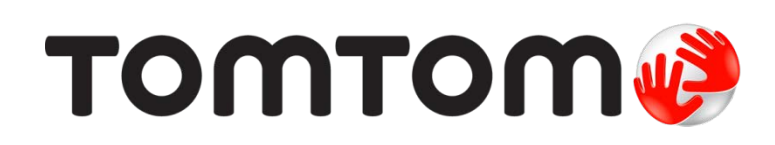

# Conteúdos

| O que ha na embalagem                                                                                           |  |
|----------------------------------------------------------------------------------------------------|--|
| O que há na embalagem                                                                                           |  |
| Leia-me primeiro                                                                                                |  |
| Montar o seu equipamento de navegação                                                                           |  |
| Usando um fone de ouvido                                                                                        |  |
| Como ligar                                                                                                    |  |
| Configuração                                                                                                    |  |
| Recepção GPS                                                                                                    |  |
| Usando a solução anti-roubo                                                                                     |  |
| Segurança                                                                                                    |  |
| Vista da Direção                                                                                                |  |
| Sobre a vista da Direção                                                                                        |  |
| Vista da Direção                                                                                                |  |
|                                                                                                    |  |
| Menu Principal                                                                                                  |  |
| Sobre o Menu Principal                                                                                          |  |
| Botões do Menu Principal                                                                                        |  |
| Menu rápido                                                                                                    |  |
| Sobre o Menu Rápido                                                                                             |  |
| Configurando o Menu rápido                                                                                      |  |
| Usando o Menu rápido                                                                                            |  |
| Planejando um percurso                                                                                          |  |
| Planejando um percurso sinuoso                                                                                  |  |
| Planejando um percurso com um novo ponto de partida                                                             |  |
| Planejando um percurso                                                                                          |  |
|                                                                                                    |  |
| Percursos sinuosos                                                                                              |  |
| Percursos sinuosos<br>Sobre percursos sinuosos                                                                  |  |
| Percursos sinuosos<br>Sobre percursos sinuosos<br>Ativando percursos sinuosos                                   |  |
| Percursos sinuosos<br>Sobre percursos sinuosos<br>Ativando percursos sinuosos<br>Planejando um percurso sinuoso |  |

| Orientação de pista avançada                  | 28       |
|-----------------------------------------------|----------|
| Sobre a orientação de pista                   |          |
| Como usar a orientação de pista               |          |
| Planeiamento de itinerário                    | 30       |
|                                               |          |
| Sobre itinerários                             |          |
| Criando um itinerario                         |          |
| Começar usando um itinerario                  |          |
| Organizar um itinerario                       |          |
| Evoluindo um itinorário                       | 32<br>22 |
| Classificando ou invertendo um itinerário     |          |
| Salvando um itiperário                        | 34       |
| Criando um itinerário com um percurso sinuoso |          |
|                                               |          |
| Alteração do percurso                         | 36       |
| Como fazer alterações no percurso             |          |
| Menu Alterar percurso                         |          |
|                                               |          |
| Gravando seu percurso                         | 38       |
| Sobre a gravação do seu percurso              |          |
| Iniciando a gravação do percurso              |          |
|                                               |          |
| Carregando e compartilhando percursos         | 39       |
| Instalando o Tyre                             |          |
| Perguntas frequentes do Tyre                  |          |
| Sobre arquivos GPX                            | 40       |
| Convertendo um arquivo GPX em um itinerário   | 41       |
| Sobre arquivos ITN                            | 41       |
| Carregando um arquivo ITN                     | 42       |
| Evibir mana                                   | 12       |
|                                               |          |
| Sobre como visualizar o mapa                  |          |
| Exibir mapa                                   |          |
| Opções                                        |          |
| Menu do Cursor                                | 44       |
| Correções do mapa                             | 46       |
| Sobre o Map Share                             |          |
| Correção de erros do mapa                     | 46       |
| Tipos de correções de mapa                    |          |
|                                               |          |

| Sons e vozes |
|--------------|
|--------------|

| Sobre sons e vozes         | 50 |
|----------------------------|----|
| Controle de som e volume   | 50 |
| Alterar voz                | 50 |
| Desativar voz / Ativar voz | 51 |
| Configurações de voz       | 51 |

#### Pontos de interesse

52

50

| Sobre os Pontos de Interesse            | 52 |
|-----------------------------------------|----|
| Criação de Pls                          | 52 |
| Como usar Pls para planejar um percurso | 53 |
| Exibição de Pls no mapa                 | 54 |
| Chamadas para PIs                       | 54 |
| Configuração de avisos de Pls           | 55 |
| Gerenciar Pls                           | 55 |

# Chamada em modo de viva voz

57

62

66

| Sobre as chamadas no modo viva-voz          |    |
|---------------------------------------------|----|
| Usando um fone de ouvido                    |    |
| Ligar ao seu celular                        |    |
| A sua lista de contatos.                    |    |
| Fazendo uma chamada usando discagem rápida  |    |
| Fazendo chamadas                            | 59 |
| Receber chamada                             | 60 |
| Atendimento automático                      | 60 |
| Como conectar mais telefones ao equipamento | 61 |
| Menu celular                                | 61 |
|                                             |    |

# Favoritos

# Opções

| Sobre Opções                 |    |
|------------------------------|----|
| Economia da bateria          |    |
| Preferências de brilho       |    |
| Alterar cores do mapa        |    |
| Alterar o símbolo do veículo |    |
| Conexão ao fone de ouvido    | 67 |
| Menu Alertas de segurança    | 67 |
| Ajuda                        | 67 |
| Residência e favoritos       |    |
| Teclado                      |    |
|                              |    |

| Idioma                                         | 69 |
|------------------------------------------------|----|
| Gerenciar Pls                                  | 69 |
| Correções do mapa                              | 70 |
| Menu celular                                   | 70 |
| Preferências de planejamento                   | 71 |
| Preferências do Menu rápido                    | 71 |
| Restaurar padrões de fábrica                   | 72 |
| Avisos de segurança                            | 72 |
| Acertar hora                                   | 72 |
| Mostrar bússola                                | 72 |
| Menu Radares de velocidade                     | 72 |
| Iniciar ou parar gravação                      | 73 |
| Inicialização                                  | 73 |
| Barra de status                                | 74 |
| Configurações de nome de rua                   | 74 |
| Alterar mapa                                   | 75 |
| Estatísticas de viagem                         | 75 |
| Unidades                                       | 75 |
| Utilizar cores noturnas/utilizar cores diurnas | 75 |
| Vozes                                          | 76 |
| Preferência para percursos sinuosos            | 76 |

# Radares de velocidade

| Sobre os Radares de velocidade                                      | 77 |
|---------------------------------------------------------------------|----|
| Assinando este serviço                                              | 77 |
| Atualizando locais de alertas                                       | 77 |
| Avisos de radares de velocidade                                     | 78 |
| Alteração na forma com os avisos são emitidos                       | 78 |
| Símbolos de radares de velocidade                                   | 78 |
| Botão Comunicar                                                     | 80 |
| Comunicar um novo radar de velocidade enquanto estiver em movimento | 80 |
| Comunicar um novo radar de velocidade enquanto estiver em casa      | 81 |
| Comunicado de alertas de radares incorretos                         | 81 |
| Tipos de radares fixos que podem ser comunicados                    | 81 |
| Avisos de radares de controle de velocidade média                   | 82 |
| Menu Radares de velocidade                                          | 83 |

77

| Zonas de perigo                                                 |    |
|-----------------------------------------------------------------|----|
| Zonas de perigo na França                                       |    |
| Alertas sobre zona de perigo                                    | 84 |
| Alteração na forma com os avisos são emitidos                   | 85 |
| Botão Comunicar                                                 | 85 |
| Comunicar uma nova zona de perigo enquanto estiver em movimento | 85 |
| Comunicar uma nova zona de perigo enquanto estiver em casa      |    |
| Menu Alertas de segurança                                       | 86 |

| Ajuda                  | 87 |
|------------------------|----|
| Sobre como obter ajuda | 87 |

| Como usar a Ajuda para ligar para um serviço local | 87  |
|----------------------------------------------------|-----|
| Opções do menu de ajuda                            | 87  |
| TomTom HOME                                        | 89  |
| Sobre o TomTom HOME                                |     |
| Instalando o TomTom HOME                           |     |
| Conta MyTomTom                                     |     |
| Atualizando seu equipamento                        | 90  |
| Fazendo backup do equipamento de navegação         |     |
| Apresentando a ajuda do HOME                       | 91  |
| Suplemento                                         | 93  |
| Avisos de Copyright                                | 100 |

# O que há na embalagem

O que há na embalagem

TomTom Rider equipamento de navegação

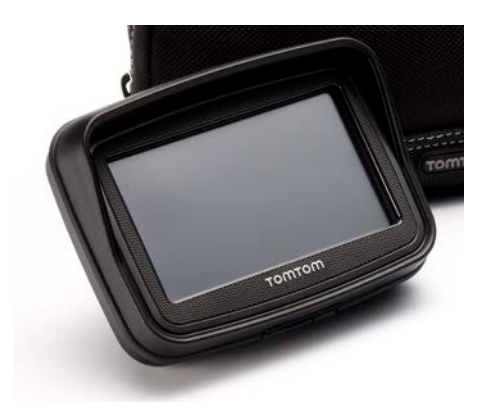

• Carregando o suporte para motocicleta e o cabo da bateria

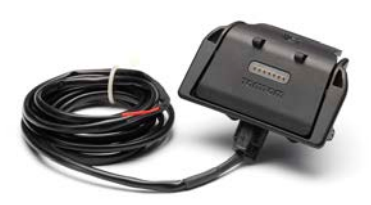

Carregador doméstico USB

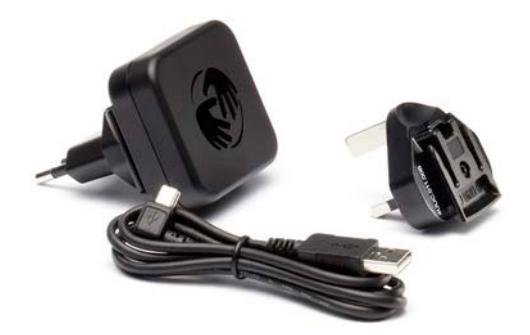

• Kit de montagem RAM

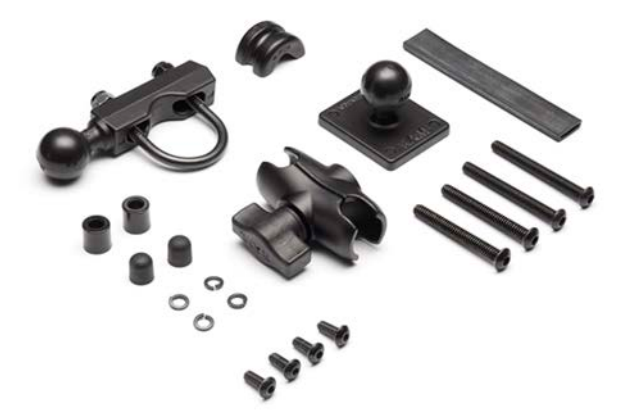

- Software de percurso Tyre para seu computador o arquivo de instalação é fornecido no seu equipamento.
- Documentação

Itens extras são fornecidos no pacote Premium:

• Kit de montagem para carro

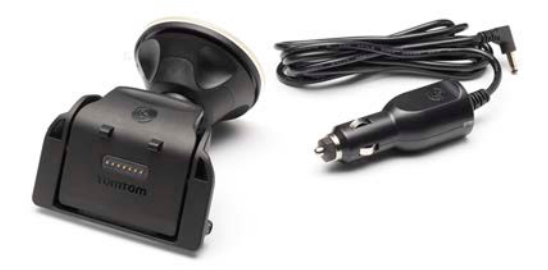

Solução anti-roubo

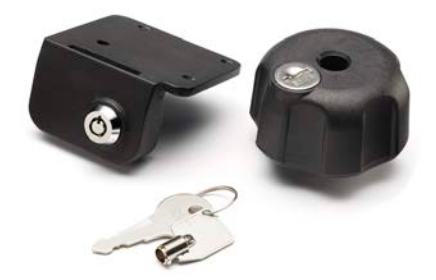

Bolsa de transporte para viagem

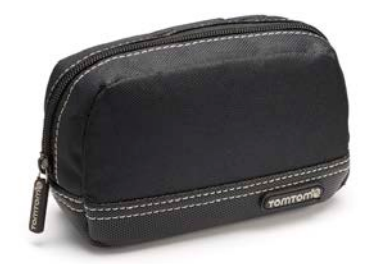

Para obter mais informações, vá para tomtom.com/accessories.

# Leia-me primeiro

# Montar o seu equipamento de navegação

Conecte o kit de montagem RAM<sup>™</sup> à sua moto, conforme mostrado no poster de instalação e, em seguida, coloque o seu TomTom Rider no suporte. Quando estiver conectando o kit de montagem à sua moto, siga estas orientações:

- Se não tiver certeza sobre como conectar o kit de montagem sozinho, peça a um profissional para instalá-lo para você.
- Se decidir que você mesmo irá instalar o kit de montagem, note que a Base Ativa contém fusível integrado. Isso significa que você não precisa adicionar um fusível enquanto estiver realizando a conexão entre o equipamento e a bateria da motocicleta.
- Certifique-se de que o kit de montagem não interfira em nenhum dos controles da moto.
- Use sempre as ferramentas corretas. Se usar ferramentas inadequadas, você poderá danificar ou quebrar o kit de montagem.
- Não aperte demais os parafusos. Você pode quebrar as peças do kit de montagem ou danificar o guidão se apertar demais os parafusos.
- Se está usando o parafuso em u, não se esqueça de colocar os pinos de borracha fornecidos sobre os fios expostos.
- Os danos causados por modificações, instalação inadequada, problemas ou acidentes na estrada não serão cobertos pela garantia. Nem a RAM nem a TomTom serão responsabilizadas por nenhum ferimento, perda, dano, direto ou consequencial, que surja em função da instalação incorreta ou incapacidade de utilizar o produto. Antes de usar, o usuário deve determinar a adequação do produto para o uso pretendido. O usuário assume todos os riscos e responsabilidades relacionados à montagem.

#### Conectando o cabo da base

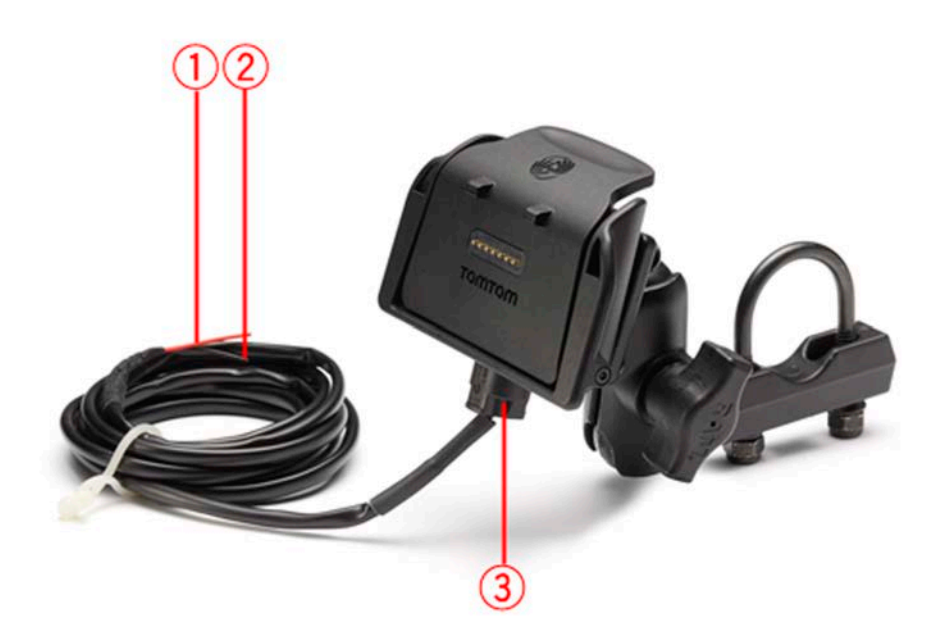

- 1. O contato POS(+) vermelho precisa ser conectado ao terminal +12V da bateria da motocicleta.
- 2. O contato NEG(-) preto precisa ser conectado ao terminal -(GND) da bateria da motocicleta.
- 3. O conector da base precisa ser conectado à base do TomTom Rider.

# Usando um fone de ouvido

Recomendamos o uso de um fone de ouvido compatível com seu TomTom Rider para ouvir instruções de voz, fazer e receber chamadas com as mãos livres e ouvir sons de aviso em seu TomTom Rider. Isso faz com que dirigir com seu TomTom Rider seja o mais seguro possível. Para obter mais informações e uma lista total de fones de ouvido compatíveis, vá até <u>tomtom.com/riderheadsets</u>.

As instruções a seguir descrevem como configurar um fone de ouvido Bluetooth®. Se não tiver estabelecido uma conexão Bluetooth entre o fone de ouvido Bluetooth e seu TomTom Rider quando ligou o TomTom Rider pela primeira vez, você poderá estabelecer a conexão a qualquer momento procedendo da seguinte forma:

- 1. Ligue ou desligue o fone de ouvido seguindo as instruções específicas do fabricante do fone.
- 2. No Menu principal, toque em opções.
- 3. Toque em **Conectar aos fones de ouvido com microfone** e siga as instruções para estabelecer a conexão.
- 4. Prenda o fone de ouvido ao capacete.

Verifique se posicionou o microfone corretamente. Para obter melhores resultados, não posicione o microfone diretamente na frente da sua boca, posicione-o ligeiramente ao lado. Uma imagem das partes de um fone de ouvido típico é mostrada abaixo:

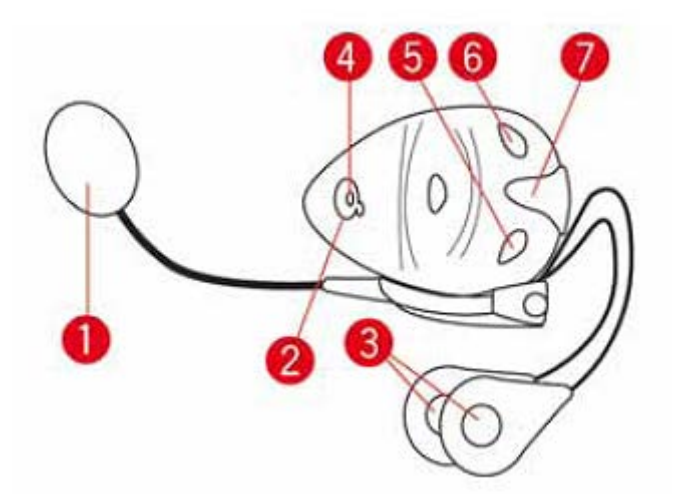

- 1. Microfone
- 2. Botão Liga/Desliga
- 3. Alto-falantes
- 4. LED
- 5. Diminuir volume
- 6. Aumentar volume
- 7. Conector de carregamento

Antes de usar o seus fones de ouvido com microfone Bluetooth, carregue-o completamente usando o carregador fornecido com o produto.

### **Como ligar**

O TomTom Rider é ligado quando você liga a ignição da motocicleta. O TomTom Rider é desligado quando você desliga a ignição da motocicleta.

Na primeira vez que ligar o seu TomTom Rider, ele poderá demorar até 20 segundos para iniciar.

Antes de usar seu TomTom Rider pela primeira vez, carregue-o completamente.

A bateria do equipamento de navegação do seu TomTom Rider é carregada quando você o conecta ao carregador doméstico ou ao computador.

**Nota:** conecte o conector USB diretamente a uma porta USB no computador e não a um hub USB ou porta USB em um teclado ou monitor.

**Dica:** para ligar o TomTom Rider quando o motor da motocicleta não está funcionando, pressione e mantenha pressionado o botão Ligar/Desligar por dois segundos ou até o TomTom Rider iniciar. Para desligar o seu TomTom Rider, pressione e mantenha pressionado o botão Ligar/Desligar por 2 segundos.

# Configuração

**Importante**: tenha cuidado em escolher corretamente o idioma que será usado em todos os textos na tela.

Ao ligar o equipamento pela primeira vez, você terá de responder a algumas perguntas para configurar o equipamento. Responda às perguntas tocando na tela.

### **Recepção GPS**

O TomTom Rider deve estar do lado de fora para localizar a sua posição atual. Verifique se está em um local aberto sem muitos edifícios ou árvores em volta.

Na primeira vez que você iniciar o TomTom Rider, ele pode levar alguns minutos para localizar a sua posição atual. No futuro, a sua posição será localizada mais rápido, normalmente em alguns segundos.

O TomTom Rider não transmite a sua localização para que terceiros não possam utilizá-lo e saber onde você está enquanto dirige.

O TomTom Rider usa um receptor GPS para localizar a sua posição atual.

### Usando a solução anti-roubo

Caso o seu produto tenha uma solução anti-roubo, ela será fornecida em duas partes:

Uma trava de RAM para o suporte.

Essa trava impede que o braço do RAM se solte da motocicleta.

Uma trava para o próprio TomTom Rider.
 Essa trava impede a desconexão do TomTom Rider da base.

**Importante**: as duas travas têm chaves, portanto, não se esqueça de levar com você essas duas chaves extras sempre!

TomTom Rider mostrado sem travas.

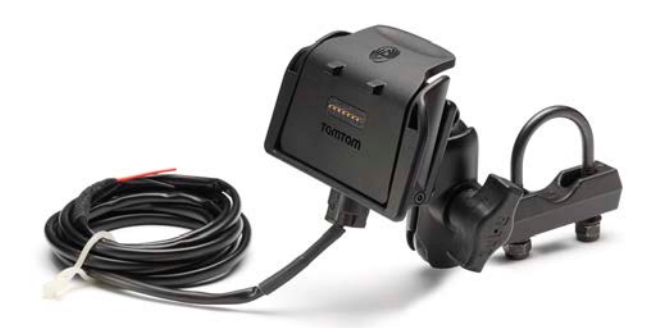

TomTom Rider mostrado com travas

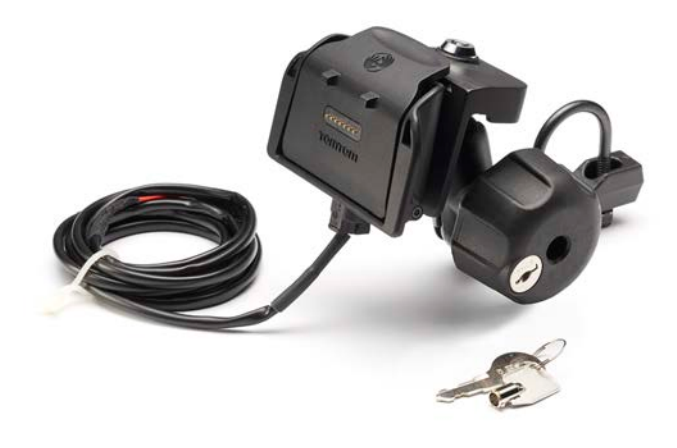

# Segurança

#### Mensagens de segurança

#### Mensagens de segurança

Leia e anote as seguintes mensagens de segurança importantes:

- Verifique a pressão do pneu regularmente.
- Faça manutenção de seu veículo regularmente.
- Medicamentos podem afetar seus reflexos para conduzir um veículo.
- Sempre use cintos de segurança, se disponíveis.
- Não beba e dirija.
- A maioria dos acidentes acontece a menos de 5km da residência.
- Obedeça as regras da estrada.
- Sempre use as indicações de conversão.
- A cada 2 horas, pare por pelo menos 10 minutos.
- Use sempre o cinto de segurança.
- Mantenha uma distância de segurança do veículo da frente.
- Antes de sair com a motocicleta, prenda o capacete corretamente.
- Ao conduzir uma motocicleta, sempre use roupas e equipamentos de proteção.
- Ao conduzir uma motocicleta, redobre a atenção e sempre pratique a direção defensiva.

# Vista da Direção

# Sobre a vista da Direção

Ao iniciar o equipamento de navegação TomTom Rider pela primeira vez, a vista da Direção será mostrada juntamente com informações detalhadas sobre sua posição atual.

Toque no centro da tela a qualquer momento para abrir o menu Principal.

# Vista da Direção

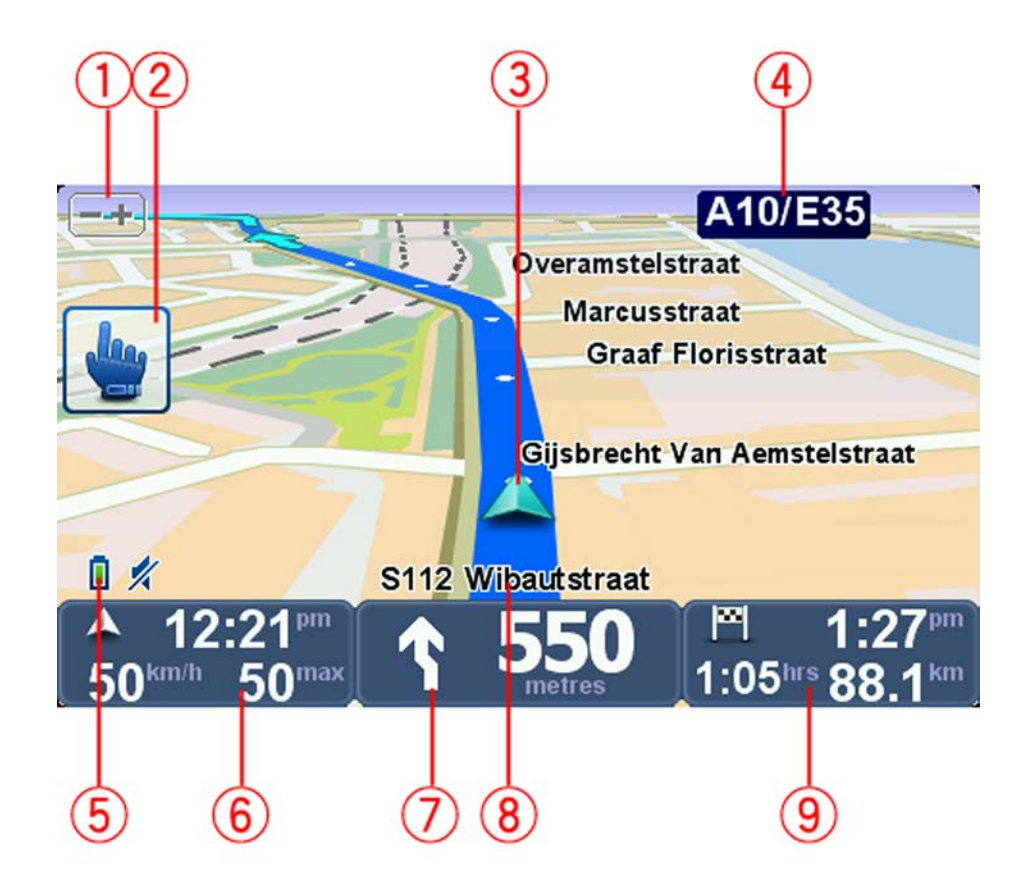

- Botão Zoom toque nesse botão para aumentar e diminuir o zoom.
  Quando você toca nele, botões + e grandes são exibidos para fácil utilização quando estiver usando luvas.
- 2. Menu rápido.

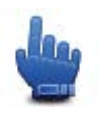

**Dica:** quando você vir este símbolo no guia, isso significa que esta é uma opção que pode ser adicionada ao Menu rápido para fácil acesso. Para obter mais informações, consulte <u>Sobre o</u> <u>Menu rápido</u> neste guia.

- 3. A sua localização atual.
- 4. Nome da próxima via principal ou informações sobre sinalização da via, se aplicável.
- 5. Indicador do nível da bateria.
- 6. Sua velocidade e o limite de velocidade, se conhecido.

Toque nesta área para repetir a última instrução falada e alterar o volume. Quando você toca nele, botões + e - grandes são exibidos para fácil utilização quando estiver usando luvas.

7. Instruções de navegação para o caminho à frente.

Toque neste painel na barra de status para alternar entre as visualizações 2D e 3D da Vista de direção.

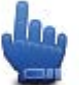

Opção Menu rápido!

- 8. O nome da rua em que você está.
- O tempo restante da viagem, a distância restante e hora prevista de chegada.
  Toque nesta parte da barra de status para abrir a tela Resumo do percurso.

# **Menu Principal**

# Sobre o Menu Principal

O Menu Principal é o ponto de partida para planejar um percurso, observar um mapa ou alterar as configurações do equipamento.

Para abrir o Menu Principal na Vista da direção, toque no centro da tela.

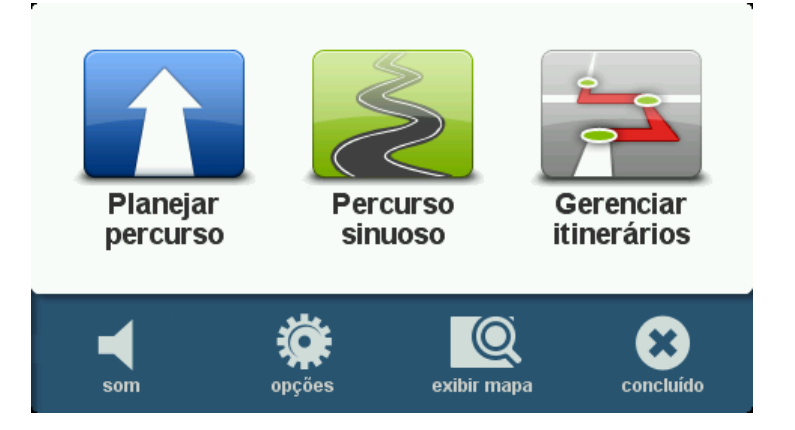

Para retornar à Vista da direção pelo Menu Principal, toque em Concluído.

# **Botões do Menu Principal**

Os seguintes botões são mostrados no Menu Principal:

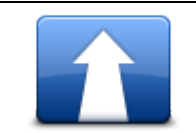

Toque neste botão para planejar um novo percurso. Esse botão será exibido apenas quando você não tiver planejado um percurso.

### Planejar percurso

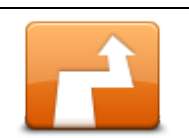

Toque neste botão para alterar o percurso atual.

Este botão será exibido apenas enquanto houver um percurso planejado no equipamento.

Alterar percurso

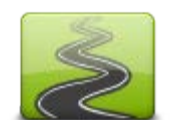

Toque neste botão para planejar um percurso que evite autoestradas desnecessárias e tenha estradas sinuosas.

Percurso sinuoso

|                                         | Toque neste botão para planejar uma viagem que tenha pontos de<br>passagem e seu destino final. Você pode também acessar os arquivos de<br>percurso salvos no equipamento. |
|-----------------------------------------|----------------------------------------------------------------------------------------------------|
| Gerenciar itin-<br>erários              |                                                                                                    |
| som                                     | Opção Menu rápido!                                                                                                    |
|                                         | Toque neste botão para desligar o som.                                                                                                    |
| <b>4</b> 1                              | Toque neste botão para desligar o som.                                                                                                    |
| som                                     |                                                                                                    |
| ALL ALL ALL ALL ALL ALL ALL ALL ALL ALL | Toque neste botão para ajustar as configurações de seu equipamento.<br>Para obter mais informações, consulte <u>Sobre Opções</u> neste guia.                               |
| opções                                  |                                                                                                    |
|                                         | Toque neste botão para observar o mapa.                                                                                                    |
| exibir mapa                             |                                                                                                    |

# Menu rápido

# Sobre o Menu Rápido

O Menu rápido oferece uma forma rápida e segura de usar o seu TomTom Rider.

Quando você usa o Menu rápido, o número de toques que você precisa fazer é reduzido, e isso facilita o uso do equipamento com luvas.

Existem diversos itens de Menu rápido para escolher. Você pode escolher apenas um ou vários, dependendo dos recursos que mais utiliza.

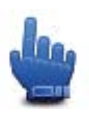

**Dica**: quando você vir este símbolo no guia, isso significa que esta é uma opção que pode ser adicionada ao Menu rápido para fácil acesso.

# Configurando o Menu rápido

Para configurar o Menu rápido, proceda da seguinte forma:

- 1. Toque na tela para abrir o menu Principal.
- 2. Toque em **Opções** no Menu Principal.
- 3. Toque em Preferências do Menu rápido.
- 4. Marque uma ou mais caixas de seleção ao lado das opções que deseja incluir no Menu rápido.
- 5. Toque em Concluído.

O Menu rápido agora está pronto para uso. Para usar o Menu rápido, vá para a Vista da direção e toque neste botão:

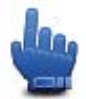

### Usando o Menu rápido

Estes são alguns exemplos de como é possível usar o Menu rápido:

- Alterar um percurso para incluir um posto de gasolina normalmente exige de 5 a 6 etapas, mas quando se utiliza o Menu rápido, é preciso tocar apenas duas vezes.
- Ao usar Ligar no menu Celular, você poderá ligar para qualquer número de telefone, mas isso requer vários toques. Entretanto, o botão Ligar no Menu rápido é como um botão de discagem rápida e permite ligar para um número predefinido com pouquíssimos toques.
- Se quiser ignorar um ponto de passagem no seu percurso com passagem, você poderá fazer isso com dois toques no Menu rápido usando Vá para o ponto de passagem anterior ou Vá para o próximo ponto de passagem. São pelo menos seis toques usando o Menu principal.

# Planejando um percurso

Planejando um percurso sinuoso

- 1. Toque na tela para abrir o menu Principal.
- 2. Toque em Percurso sinuoso.
  - É possível inserir um endereço de várias formas, mas inseriremos o endereço completo.
- 3. Toque em Endereço.
- 4. Toque em Rua e número da casa.
- 5. Comece a digitar o nome da cidade onde sua viagem começará e toque no nome quando ele aparecer na lista.

**Dica**: quando um percurso é planejado pela primeira vez, você é solicitado a selecionar o país ou o estado. Sua escolha é salva e usada para todos os percursos futuros. Você pode alterar essa configuração tocando na bandeira e selecionando um novo país ou estado.

6. Insira o nome da rua e o número da casa e toque em Concluído.

**Dica**: antes de você começar a inserir o nome de uma rua, o centro da cidade é mostrado no topo da lista. Isso será útil se você não tiver um endereço e precisar apenas de direções gerais.

7. Toque em Concluído.

O percurso é planejado, e um resumo dele é mostrado.

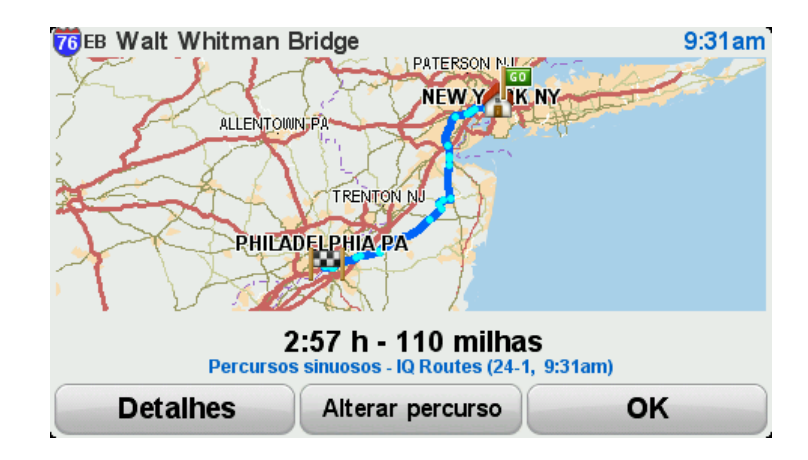

#### 8. Toque em Concluído.

O equipamento de navegação fica pronto guiá-lo até o destino.

**Dica**: se não estiver satisfeito com o percurso selecionado, toque em **Alterar percurso** na tela Resumo do percurso para ver rapidamente um percurso alternativo.

### Planejando um percurso com um novo ponto de partida

Para planejar um percurso antecipadamente ou usar um ponto de partida que não seja sua localização atual, proceda da seguinte forma:

- 1. Toque na tela para abrir o menu Principal.
- 2. Toque em Planejar percurso.
- 3. Toque em Partir de.

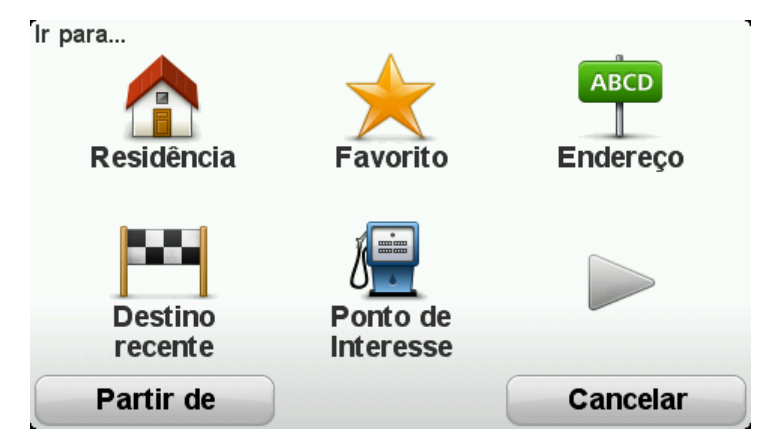

É possível inserir um endereço de várias formas, mas inseriremos o endereço completo.

- 4. Toque em Endereço.
- 5. Toque em Rua e número da casa.

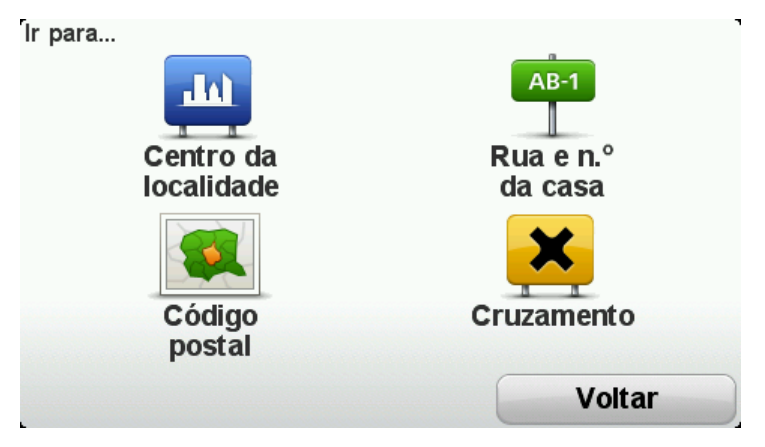

6. Comece a digitar o nome da cidade onde sua viagem começará e toque no nome quando ele aparecer na lista.

**Dica**: quando um percurso é planejado pela primeira vez, você é solicitado a selecionar o país ou o estado. Sua escolha é salva e usada para todos os percursos futuros. Você pode alterar essa configuração tocando na bandeira e selecionando um novo país ou estado.

| Localidade: N | lew Y |     |        |
|---------------|-------|-----|--------|
| New Yor       | k MO  | - V |        |
| New Yor       | k NE  |     |        |
| ABC           | DEF   | GHI | JKL    |
| MNO           | PQRS  | TUV | wxyz 📖 |
| Voltar        | 123   |     | USA    |

7. Insira o nome da rua e o número da casa e toque em Concluído.

**Dica**: antes de você começar a inserir o nome de uma rua, o centro da cidade é mostrado no topo da lista. Isso será útil se você não tiver um endereço e precisar apenas de direções gerais.

8. Insira o endereço de destino e selecione Agora quando for solicitada a hora da partida e depois toque em **Concluído**.

O percurso é planejado, e um resumo dele é mostrado.

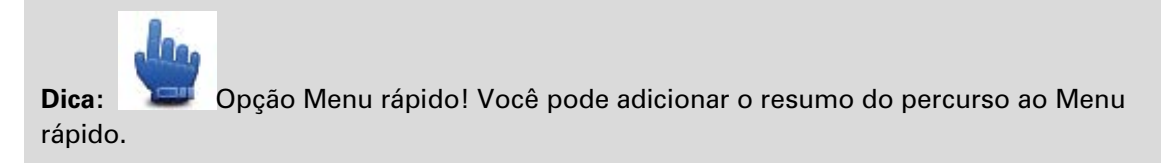

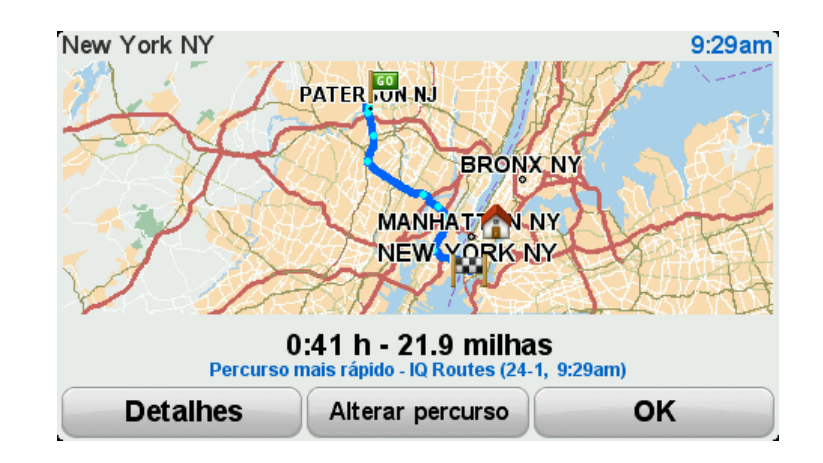

### 9. Toque em Concluído.

O equipamento de navegação fica pronto guiá-lo até o destino.

# Planejando um percurso

- 1. Toque na tela para abrir o menu Principal.
- 2. Toque em Planejar percurso.

É possível inserir um endereço de várias formas, mas inseriremos o endereço completo.

3. Toque em Endereço.

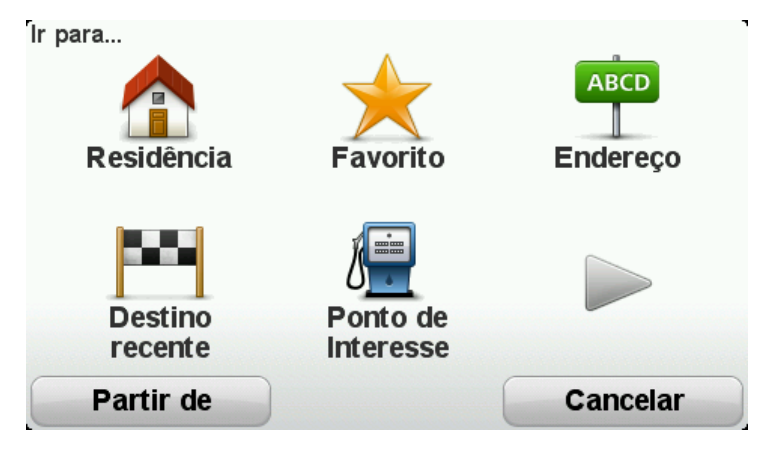

4. Toque em **Rua e número da casa**.

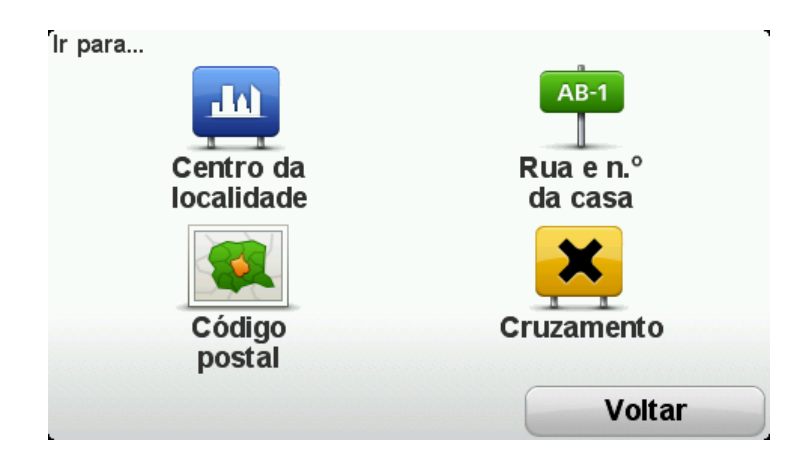

5. Comece a digitar o nome da cidade onde sua viagem começará e toque no nome quando ele aparecer na lista.

**Dica**: quando um percurso é planejado pela primeira vez, você é solicitado a selecionar o país ou o estado. Sua escolha é salva e usada para todos os percursos futuros. Você pode alterar essa configuração tocando na bandeira e selecionando um novo país ou estado.

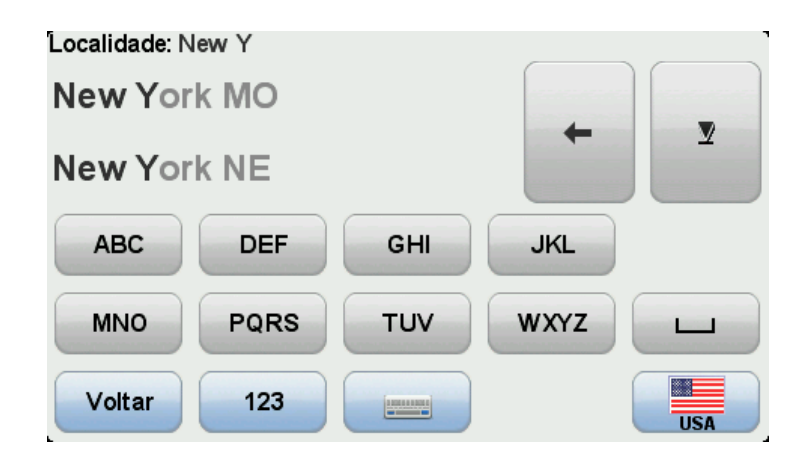

6. Insira o nome da rua e o número da casa e toque em Concluído.

**Dica**: antes de você começar a inserir o nome de uma rua, o centro da cidade é mostrado no topo da lista. Isso será útil se você não tiver um endereço e precisar apenas de direções gerais.

7. Toque em Concluído.

O percurso é planejado, e um resumo dele é mostrado.

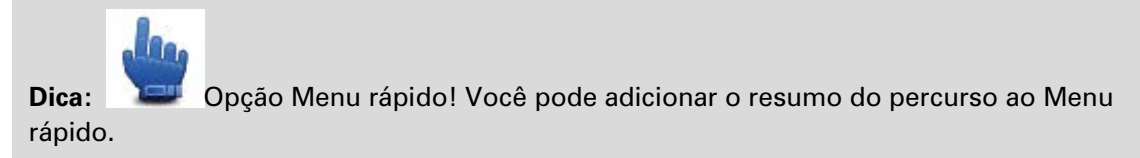

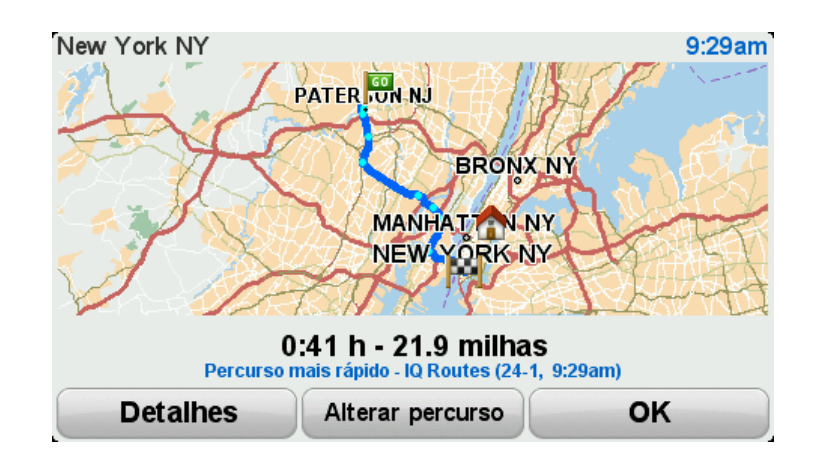

### 8. Toque em Concluído.

O equipamento de navegação fica pronto guiá-lo até o destino.

# **Percursos sinuosos**

#### Sobre percursos sinuosos

O recurso de percursos sinuosos é para o planejamento de um percurso que evite autoestradas desnecessárias e inclua autoestradas sinuosas, com o objetivo de tornar o percurso divertido e descontraído. Durante o planejamento do percurso, o TomTom Rider tentar guiá-lo por fora da cidade o mais rápido possível.

#### Ativando percursos sinuosos

- 1. Toque na tela para abrir o menu Principal.
- 2. Toque em Opções.
- 3. Toque em Preferências de estradas sinuosas.

Algumas localidades do mundo têm inúmeras estradas sinuosas, outras têm poucas devido a populações maiores ou a um grande número de cidades. Se achar que as estradas sinuosas sugeridas em sua região são muito sinuosas ou não são sinuosas o suficiente, você poderá alterar as quantidades relativas de diferentes tipos de estradas em seu percurso.

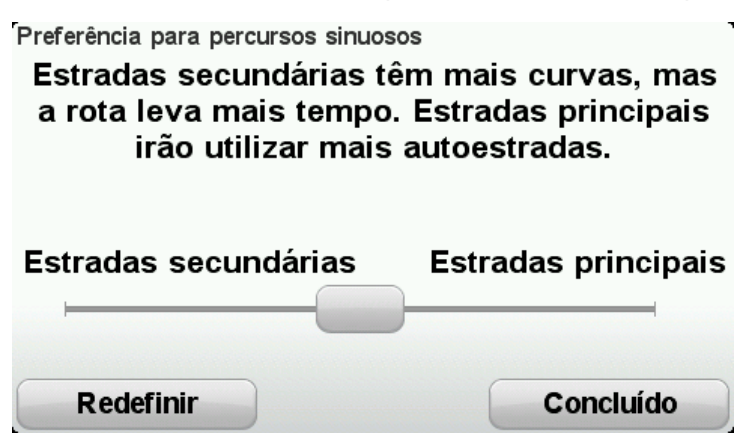

Mova o controle deslizante para escolher o quanto as estradas secundárias ou as principais devem fazer parte de seu percurso. Mova o controle deslizante para a esquerda para escolher mais estradas sinuosas.

#### Planejando um percurso sinuoso

- 1. Toque na tela para abrir o menu Principal.
- 2. Toque em Percurso sinuoso.

É possível inserir um endereço de várias formas, mas inseriremos o endereço completo.

- 3. Toque em Endereço.
- 4. Toque em Rua e número da casa.
- 5. Comece a digitar o nome da cidade onde sua viagem começará e toque no nome quando ele aparecer na lista.

**Dica**: quando um percurso é planejado pela primeira vez, você é solicitado a selecionar o país ou o estado. Sua escolha é salva e usada para todos os percursos futuros. Você pode alterar essa configuração tocando na bandeira e selecionando um novo país ou estado.

6. Insira o nome da rua e o número da casa e toque em Concluído.

**Dica**: antes de você começar a inserir o nome de uma rua, o centro da cidade é mostrado no topo da lista. Isso será útil se você não tiver um endereço e precisar apenas de direções gerais.

#### 7. Toque em Concluído.

O percurso é planejado, e um resumo dele é mostrado.

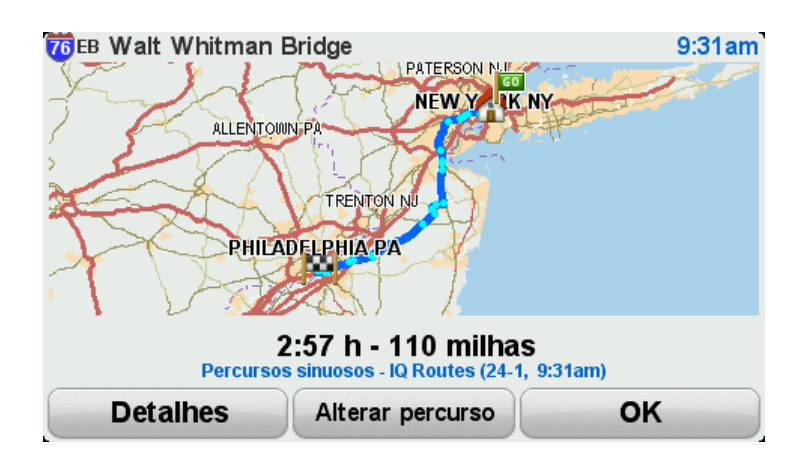

#### 8. Toque em Concluído.

O equipamento de navegação fica pronto guiá-lo até o destino.

**Dica**: se não estiver satisfeito com o percurso selecionado, toque em **Alterar percurso** na tela Resumo do percurso para ver rapidamente um percurso alternativo.

#### Estradas sinuosas e itinerários

É possível também usar o recurso de percursos sinuosos em conjunto com o planejador de itinerário.

**Dica:** a gama de percursos sinuosos oferecida depende da disponibilidade de ruas alternativas e da distância entre os pontos de passagem. Os pontos de passagem forçam seu percurso ao longo de uma estrada específica. O número de percursos sinuosos alternativos será reduzido se você escolher inúmeros pontos de passagem ou se os pontos de passagem estiverem em uma curta distância um do outro. Como resultado, recomendamos usar o número mínimo de pontos de passagem em um itinerário se quiser usar a opção de percurso sinuoso.

Há dois métodos para usar percursos sinuosos com itinerários. O primeiro é selecionar apenas os centros de cidade, e um percurso é planejado ignorando essas cidades, mas usando-as como um guia. Por exemplo:

- 1. Centro da cidade 1
- 2. Centro da cidade 2
- 3. Centro da cidade 3

### 4. Local da residência

Este método, como mostrado no exemplo anterior, calcula um percurso a partir da posição atual usando os três centros de cidade como guia e termina no seu local da residência.

O segundo método usa os locais reais que você sabe que deseja visitar.

Para obter mais informações, consulte Criando um itinerário com um percurso sinuoso.

# Orientação de pista avançada

### Sobre a orientação de pista

Observação: a orientação de pista não está disponível em todas os cruzamentos ou países.

O equipamento de navegação TomTom Rider o ajuda a se preparar para sair de autoestradas e cruzamentos mostrando a pista de direção correta do percurso planejado.

Ao aproximar-se de uma saída ou cruzamento, a pista que você deve tomar é mostrada na tela.

#### Como usar a orientação de pista

Há dois tipos de orientação de pista:

Imagens da pista

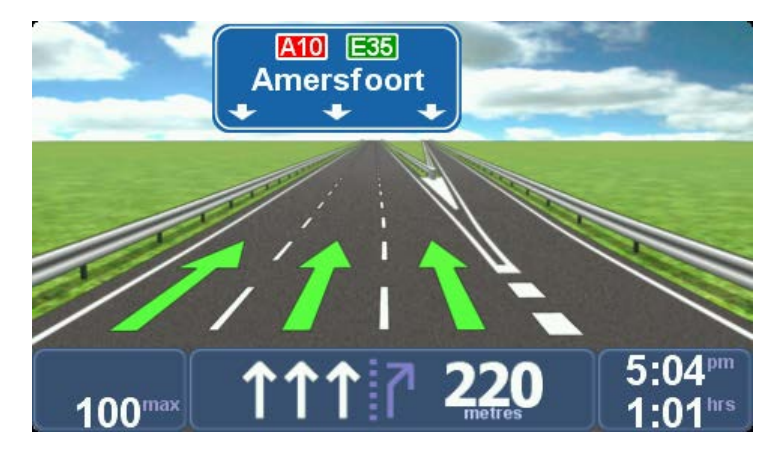

As imagens da pista ficam permanentemente ativadas.

Sugestão: toque em qualquer ponto da tela para voltar à vista da Direção.

Instruções na barra de status

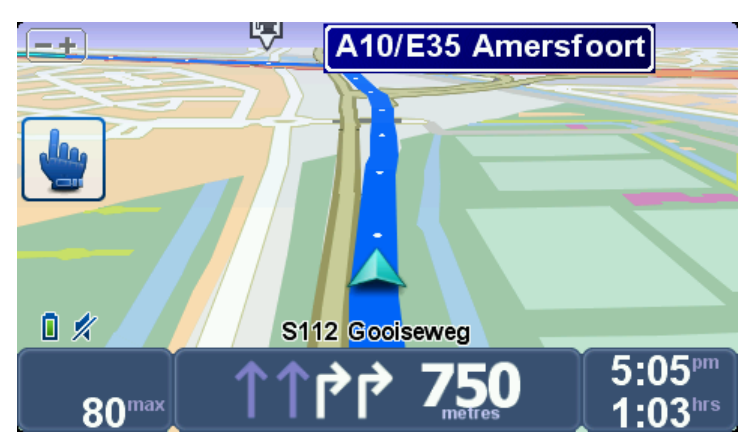

A orientação de pista na barra de status pode ser ativada e desativada.

Para desativar a orientação de pista na barra de status, toque em **opções** no Menu Principal e depois toque em **Configurações da barra de status**. Desmarque a caixa de seleção de **Mostrar orientação de pista**.

**Sugestão**: se não for exibida nenhuma orientação de pista na barra de status e todas as pistas estiverem realçadas, você pode usar qualquer pista.

# Planejamento de itinerário

# Sobre itinerários

Um itinerário é o plano para uma viagem que inclui mais localidades que o seu destino final.

Você poderá usar um itinerário para viagens como:

- Viagem de automóvel por um país durante as férias com muitas paradas.
- Viagem de dois dias de motocicleta, com pernoite em um local.
- Uma viagem curta que passa por Pontos de interesse.
- Um percurso com paisagem de um amigo que você baixou usando HOME ou a Internet.

Em todos estes exemplos, toque em **Ir para**...para cada local. No entanto, se utilizar um ltinerário, pode poupar tempo ao planejar tudo previamente.

Um Itinerário pode incluir os seguintes itens:

- Destino uma localização no curso da sua viagem onde pretenda parar.
- Ponto de passagem uma localização no curso da sua viagem por onde pretenda passar sem parar.

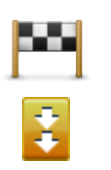

Os destinos são apresentados usando este símbolo.

Os pontos de passagem são apresentados usando este símbolo.

# Criando um itinerário

- 1. Toque na tela para abrir o menu Principal.
- 2. Toque em Gerenciar itinerários.
- 3. Toque em Criar novo.

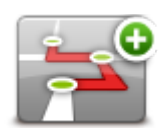

A tela de Planejamento de itinerário é aberta. Inicialmente, não existe nenhum item no itinerário.

4. Toque em Adicionar e selecione uma localização.

**Dica**: Você pode adicionar itens ao seu ltinerário em qualquer ordem e reorganizá-los mais tarde.

# Começar usando um itinerário

Quando usar um ltinerário para navegar, o percurso será calculado até o primeiro destino no ltinerário. O TomTom Rider calcula a distância e tempo restantes até o primeiro destino e não para o ltinerário todo.

Assim que começar a usar um ltinerário, o percurso é calculado a partir da sua posição atual.

Quando você tiver passado um ponto de passagem ou chegado a um destino, ele será marcado como visitado.

Os pontos de passagem são mostrados no mapa. Seu equipamento não o avisará quando você estiver se aproximando de um ponto de passagem ou quando chegar a um ponto de passagem.

- 1. Toque na tela para abrir o menu Principal.
- 2. Toque em Gerenciar itinerários.
- 3. Toque em Iniciar a navegação.

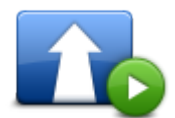

Será perguntado se deseja sair da sua posição atual.

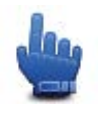

Dica: você pode adicionar os seguintes itens de menu ao seu Menu rápido: Continuar itinerário, Vá para o ponto de passagem anterior e Vá para o próximo ponto de passagem.

# Organizar um Itinerário

Para editar um itinerário, toque em Gerenciar itinerários e toque em Editar atual.

Toque em um item do itinerário para editá-lo. Você verá uma gama de recursos de edição de itinerário, como mostrado na sequência:

| Marcar ponto de<br>passagem | Você pode transformar um destino em ponto de passagem utilizando<br>este botão.                                                                                       |
|-----------------------------|----------------------------------------------------------------------------------------------------|
|                             | Lembre que os pontos de passagem são os locais pelos quais você<br>deseja passar na viagem para seu destino e que os destinos são os<br>lugares onde você quer parar. |
|                             | Este botão só é exibido se o item que pressionou for um local de desti-<br>no.                                                                                        |
| Marcar como<br>destino      | Com este botão é possível transformar um ponto de passagem em um<br>local de destino.                                                                                 |
|                             | Lembre que os destinos são os lugares onde você quer parar e os<br>pontos de passagem são os locais pelos quais você deseja passar na<br>viagem para seu destino.     |
|                             | Este botão só é exibido se o item que pressionou for um ponto de passagem.                                                                                            |

| Marcar como<br>"visitado"  | Toque neste botão para ignorar parte do seu Itinerário. O TomTom Rider<br>ignorará este item e todos os itens antes dele no itinerário.<br>A navegação será feita até o item seguinte no Itinerário.<br>Este botão só é exibido se você ainda não passou pelo local. |
|----------------------------|----------------------------------------------------------------------------------------------------|
| Marcar como "a<br>visitar" | Toque neste botão para repetir parte do seu Itinerário. O equipamento o<br>levará até esse item, seguido do restante dos itens do itinerário.<br>Este botão só é exibido se você já tiver passado por este local.                                                    |
| Mover item para<br>cima    | Toque neste botão para mover o item para cima na ordem definida para<br>o Itinerário.<br>Este botão ficará indisponível se o item estiver na parte superior do<br>itinerário.                                                                                        |
| Mover item para<br>baixo   | Toque neste botão para mover o item para baixo na ordem definida para<br>o Itinerário.<br>Este botão ficará indisponível se o item estiver na parte inferior do<br>itinerário.                                                                                       |
| Mostrar no mapa            | Toque neste botão para ver a localização do item no mapa.                                                                                                    |
| Excluir o item             | Toque neste botão para excluir o item do itinerário.                                                                                                    |

# Compartilhando um itinerário

Para compartilhar um itinerário com um amigo usando Bluetooth, proceda da seguinte forma:

### Enviando um arquivo

- 1. Toque na tela para abrir o menu Principal.
- 2. Toque em Gerenciar itinerários.
- 3. Toque em Compartilhar

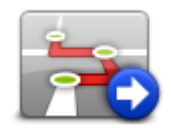

- 4. Toque em Enviar para outro equipamento
- 5. Certifique-se de que o outro equipamento esteja pronto para receber o arquivo e toque em **Continuar**.
- 6. Selecione o equipamento na lista.
- Selecione o arquivo de itinerário que deseja compartilhar.
  O arquivo é enviado.

### Recebendo um arquivo

- 1. Toque na tela para abrir o menu Principal.
- 2. Toque em Gerenciar itinerários.
- 3. Toque em Compartilhar

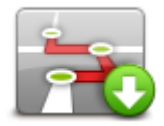

### 4. Toque em **Receber de outro equipamento**

5. Se o arquivo já estiver em espera, toque em **Sim** para recebê-lo.

Dica: o nome do seu equipamento é TomTom Rider.

### Excluindo um itinerário

- 1. Toque na tela para abrir o menu Principal.
- 2. Toque em Gerenciar itinerários.
- 3. Toque em Excluir.

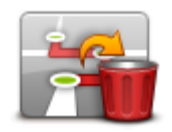

A lista de itinerários é exibida.

- 4. Toque em um itinerário para selecioná-lo.
- 5. Toque em Sim para confirmar que deseja excluir o itinerário.

### Classificando ou invertendo um itinerário

Para classificar ou inverter um itinerário, toque em **Gerenciar itinerário**, seguido de **Editar atual** e **Opções**:

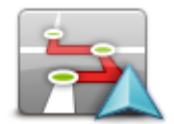

Classificar através da minha localização

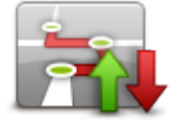

Inverter percurso

Para classificar o itinerário em uma ordem que comece com sua localização atual, toque em **Classificar através da minha localização**.

Isso será útil se você estiver seguindo um percurso com paisagem que baixou usando HOME ou a Internet.

Use esta opção para dirigir diretamente até o ponto mais próximo no percurso e siga o percurso a partir daí, em vez de iniciar no ponto de partida oficial do itinerário.

Para inverter a ordem das localizações no seu itinerário atual, toque em **Inverter percurso**.

# Salvando um itinerário

Para salvar um itinerário com um novo nome ou substituir um itinerário armazenado existente, proceda da seguinte forma:

- 1. Toque na tela para abrir o menu Principal.
- 2. Toque em Gerenciar itinerários.
- 3. Toque em Editar atual.

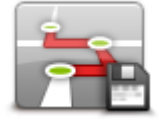

O itinerário atual é aberto.

- 4. Faça as alterações.
- 5. Toque em **Opções**.
- 6. Toque em Salvar percurso.
- 7. Digite um novo nome para o itinerário ou deixe o nome como está se quiser substituir a versão armazenada existente.
- 8. Toque em Concluído.

Criando um itinerário com um percurso sinuoso.

É possível também usar o recurso de percurso sinuoso em conjunto com o planejador de itinerário.

**Dica**: a gama de percursos sinuosos oferecida depende da disponibilidade de ruas alternativas e da distância entre os pontos de passagem. Os pontos de passagem forçam seu percurso ao longo de uma estrada específica. O número de percursos sinuosos alternativos será reduzido se você escolher inúmeros pontos de passagem ou se os pontos de passagem estiverem em uma curta distância um do outro. Como resultado, recomendamos usar o número mínimo de pontos de passagem em um itinerário se quiser usar a opção de percurso sinuoso.

Nota: certifique-se de que os percursos sinuosos estejam ativados antes de criar o itinerário.

1. Toque na tela para abrir o menu Principal.

- 2. Toque em Opções.
- 3. Toque em Planejamento de itinerário.
- 4. Toque em Adicionar e selecione uma localização.
- 5. Caso escolha os centros de cidade, o itinerário ficará assim:

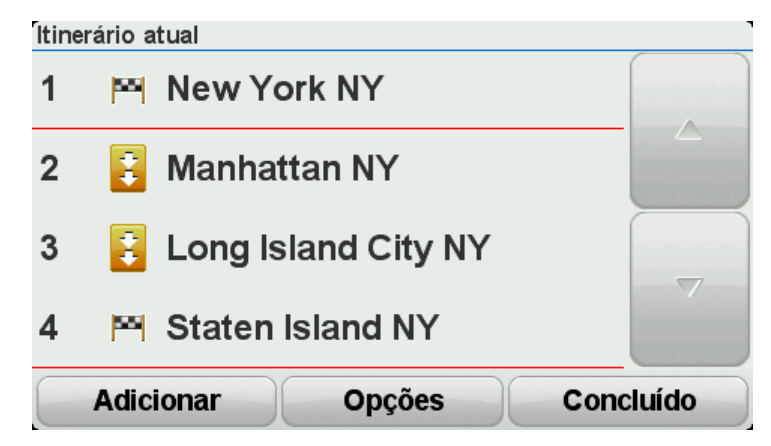

Um percurso é planejado com o uso de centros de cidade como um guia para planejar a estrada sinuosa. Você não é direcionado aos centros de cidade como parte de seu percurso.

**Nota:** para planejar um percurso circular usando os centros de cidade, estes deverão estar pelo menos a 30 km de distância

- 6. Caso escolha localizações específicas no itinerário, o percurso o levará aos pontos de passagem e ao destino usando estradas sinuosas.
- 7. Toque em **Concluído**. Quando for perguntado se deseja navegar até o primeiro destino agora, selecione **Percursos sinuosos** como o tipo de percurso.

# Alteração do percurso

### Como fazer alterações no percurso

Após planejar um percurso, é possível alterá-lo ou até mesmo o destino. Há várias maneiras de alterar o percurso sem a necessidade de fazer todo um novo planejamento da viagem inteira.

Para alterar o percurso atual, toque em Alterar percurso no menu Principal:

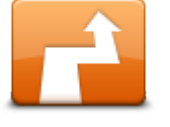

Toque neste botão para alterar o percurso atual.

Este botão será exibido apenas enquanto houver um percurso planejado no equipamento.

Alterar percurso

#### Menu Alterar percurso

Para alterar o percurso ou o destino atuais, toque em um dos seguintes botões:

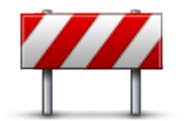

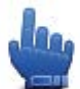

Opção Menu rápido!

Evitar bloqueio na estrada

Toque neste botão enquanto estiver dirigindo por um percurso planejado a fim de evitar bloqueios na estrada ou congestionamentos na rodovia à frente.

O equipamento sugerirá e um novo percurso que evite as rodovias no percurso atual dentro da distância selecionada.

Se o bloqueio na via ou o congestionamento forem subitamente removidos, toque em **Recalcular percurso** para replanejar o percurso original.

Importante: tenha cuidado ao calcular um novo percurso, pois você pode ser imediatamente solicitado a sair da rodovia atual.

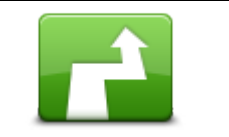

Calcular alternativa

Opcão Menu rápido!

Toque neste botão para encontrar uma alternativa para o percurso atual.

O botão será exibido apenas enquanto houver um percurso planejado no equipamento TomTom Rider.

Essa é uma forma simples de pesquisar um percurso diferente para o destino atual.

O equipamento calcula um novo percurso com base em sua localização atual a fim de chegar ao destino usando rodovias completamente diferentes.

O novo percurso é exibido ao lado do original; dessa forma, você pode
|                             | selecionar o percurso que deseja usar.                                                                                                    |
|-----------------------------|----------------------------------------------------------------------------------------------------|
|                             | Toque neste botão para mostrar outro percurso sinuoso.<br>O botão será exibido apenas quando houver um percurso sinuoso<br>planejado no equipamento TomTom Rider.                                                                                                    |
| Mostrar outro               |                                                                                                    |
| Viajar por                  | Toque neste botão para alterar o percurso selecionando um local pelo<br>qual deseja passar e talvez encontrar alguém no caminho.<br>Ao selecionar um local para passar por ele, serão exibidas as mesmas<br>opções e você será solicitado a inserir o novo endereço da mesma forma<br>como quando planejou um novo percurso. |
|                             | O equipamento calcula o novo percurso até o destino por meio do local selecionado.                                                                                                    |
|                             | O local selecionado é exibido no mapa utilizando um marcador.                                                                                                    |
|                             | Você recebe um aviso ao chegar ao seu destino e quando passa por uma<br>localização marcada.                                                                                                    |
|                             | Toque neste botão para planejar um novo percurso. Quando um novo<br>percurso for planejado, o antigo será excluído.                                                                                                    |
| Planejar novo<br>percurso   |                                                                                                    |
|                             | Opção Menu rápido!<br>Toque neste botão para excluir o percurso atual.                                                                                                    |
|                             |                                                                                                    |
| Mude o ponto de<br>passagem | Opção Menu rápido!<br>Toque neste botão para ir ao ponto de passagem seguinte ou anterior no<br>itinerário atual.                                                                                                    |
|                             |                                                                                                    |

# Gravando seu percurso

## Sobre a gravação do seu percurso

Há inúmeros motivos para você querer gravar um percurso. Você pode estar realizando aquele passeio há muito tempo aguardado e quer compartilhar o percurso com amigos motociclistas ou simplesmente criar um conjunto de seus percursos favoritos.

Quando a gravação de um percurso é interrompida, dois arquivos são criados. O primeiro é um arquivo GPX que contém informações bem detalhadas e pode ser visualizado com softwares como o Google Earth.

O segundo é um arquivo ITN que pode ser compartilhado com outros usuários TomTom e usado para realizar o percurso novamente usando o recurso Itinerário.

Você pode também baixar arquivos GPX da Internet e convertê-los em ITN para compartilhar e trafegar usando o recurso Itinerário.

**Dica**: você pode também usar o Tyre para criar, localizar e compartilhar percursos. Com um clique no mouse, é possível copiar os percursos criados com o Tyre com o TomTom Rider. Consulte <u>Instalando o Tyre</u>.

## Iniciando a gravação do percurso

**Importante**: são necessários pelo menos 5 MB de espaço livre em disco TomTom Rider para iniciar a gravação de um percurso.

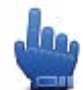

Opção Menu rápido!

Para iniciar a gravação do percurso, proceda da seguinte forma:

- 1. Toque na tela para abrir o menu Principal.
- 2. Toque em Opções.
- 3. Toque em Iniciar gravação.

**Dica**: você pode também selecionar **Gravar minha localização GPS** em Preferências do menu rápido. Em seguida, você pode tocar em **Iniciar gravação** no Menu rápido na Vista da direção.

Conforme você trafega, o TomTom Rider grava a posição em intervalos de poucos segundos. Durante a gravação, é possível continuar usando o TomTom Rider normalmente. Você pode desligar e ligar o equipamento com segurança durante a gravação.

# Carregando e compartilhando percursos

## Instalando o Tyre

O Tyre, uma ferramenta para gerenciar percursos, está incluída no TomTom Rider. O Tyre permite procurar, criar e editar percursos, enviá-los ao seu equipamento e compartilhá-los com outros condutores.

Para instalar o Tyre, proceda da seguinte forma:

- Conecte o TomTom Rider ao seu PC usando o cabo USB fornecido. Uma direção chamada "Rider" aparece no Windows Explorer.
- 2. No Windows Explorer, clique duas vezes na direção Rider para abri-la. Procure um arquivo denominado "TyreSetup".
- 3. Clique duas vezes no arquivo "TyreSetup" para iniciar o instalador do Tyre. Siga as instruções para instalar o Tyre no seu PC.
- 4. Uma vez instalado, use o Tyre para importar, criar ou editar percursos. Use o menu para enviar o percurso ao TomTom Rider ou compartilhá-lo com outros condutores.

#### Perguntas frequentes do Tyre

#### Quero instalar o Tyre usando o TomTom HOME, mas não sei como fazer isso.

Consulte Instalando o Tyre.

#### Após iniciar o Tyre, não consigo ver um mapa. O que posso fazer?

Muito provavelmente seu computador está infectado por malware, que está proibindo o mapa de ser exibido.

Use o verificador de malware da Malwarebytes para limpar o seu computador: <u>www.malwarebytes.org/products/malwarebytes\_free</u>

Para sua informação: algumas pessoas, que achavam que seus computadores não tinham malware porque já estavam usando um verificador de malware, descobriram que o verificador da Malwarebytes detectou outros malwares e que a remoção deles resolveu o problema!

#### O Tyre está muito lento ou parece congelar. O que está acontecendo?

Esse comportamento ocorre quando o MS Internet Explorer não está instalado no seu sistema ou quando não está atualizado. Além do mais, isso pode ocorrer quando o arquivo contém vários pontos de passagem ou PIs. É apenas o Windows diminuindo o desempenho conforme a memória é ocupada.

Dependendo do número de pontos de passagem ou de PIs e da velocidade do seu computador, o Tyre pode parecer que está travado. Na verdade, não está travando, mas a atividade poderá levar bastante tempo para ser concluída.

Recomendamos o uso de no máximo 100 pontos de passagem ou PIs para um arquivo. Se houver mais, divida o arquivo, usando "Dividir" ou "Reduzir" no menu "Arquivo".

#### Há uma versão do Tyre para computadores Mac?

Temos inúmeros planos de compatibilidade do Tyre com outras plataformas. Mas como somos apenas uma empresa pequena, levaremos algum tempo para colocá-los em prática.

Por enquanto, considere a instalação de um emulador do Windows (como WINE, um software gratuito) no seu Mac. Ele criará um ambiente Windows no seu computador. Você pode usar esse ambiente para executar o Tyre.

#### Quando abro o mapa, aparece uma mensagem de erro.

Pode haver um erro nas configurações do seu Internet Explorer. Siga estas etapas:

- Abra o seu Internet Explorer.
- Selecione Ferramentas > Opções da Internet > Avançadas > Restaurar configurações avançadas.
- Reinicie o Tyre e o Internet Explorer.

## Sobre arquivos GPX

#### Conteúdos

Uma gravação bem detalhada de onde você tem estado em seu percurso, incluindo todos os locais off-road.

#### Localização

Pasta GPX no TomTom Rider.

#### Usando o arquivo

Há várias coisas que podem ser feitas com o arquivo GPX:

- Use o Tyre para visualizar seu arquivo de percurso.
- Conecte o TomTom Rider ao computador e visualize o arquivo usando softwares como o Google Earth.

**Nota:** enquanto visualiza sua gravação, você poderá observar que os locais de GPS gravados nem sem correspondem às estradas. Isso pode acontecer por vários motivos. Em primeiro lugar, o equipamento tenta manter os arquivos pequenos e isso pode causar uma pequena perda de precisão dos dados. Em segundo lugar, o equipamento grava os dados reais do chip do GPS para uma representação precisa de onde você tem estado, em vez de o que você vê na tela. Em terceiro lugar, o software com o qual você visualiza a gravação pode ter os mapas desalinhados.

 Compartilhe o arquivo com amigos enviando-o por e-mail ou pela Internet no seu computador.

#### Recebendo um arquivo GPX

Se você receber um arquivo GPX de um amigo ou baixar um da Internet, o TomTom Rider poderá convertê-lo em um itinerário. É possível usar o itinerário para seguir o percurso com instruções de navegação.

# Convertendo um arquivo GPX em um itinerário

Para converter um arquivo GPX em um itinerário, você pode usar um dos dois métodos a seguir:

## Usando o Tyre

- 1. Abra o arquivo GPX no Tyre.
- Clique no botão para copiar o percurso para o TomTom Rider.
   O Tyre converte o arquivo em um itinerário automaticamente.

## Usando conversão manual

- 1. Conecte o TomTom Rider ao computador.
- 2. Coloque os arquivos GPX na pasta GPX2ITN no seu equipamento.
- 3. Desconecte seu equipamento de navegação do computador.
- 4. Ligue o equipamento.

Cada arquivo é convertido em um arquivo ITN. Você pode converter até 50 arquivos em um lote.

5. Quando a conversão tiver terminado, você poderá carregar seu itinerário. No Menu Principal, toque em **Gerenciar itinerário** e depois em **Abrir**.

## Sobre arquivos ITN

## Conteúdos

O arquivo contém menos detalhes que o arquivo GPX, mas permite traçar novamente o percurso usando o recurso Itinerário do seu equipamento. O arquivo ITN pode conter no máximo 100 localizações, mas isso é suficiente para criar novamente um percurso com precisão.

## Localização

Pasta ITN no TomTom Rider.

## Usando o arquivo

Há várias coisas que podem ser feitas com um arquivo ITN:

- Você pode carregar um percurso gravado no TomTom Rider para que possa viajar pelo mesmo percurso novamente e obter instruções de navegação.
- Compartilhe o arquivo com outros usuários TomTom enviando-o por meio de uma conexão Bluetooth. Para fazer isso, toque em Gerenciar itinerários no Menu Principal, seguido de Compartilhar.

## Recebendo um arquivo ITN

Se receber um arquivo ITN, você poderá carregá-lo usando o TomTom Rider.

É possível receber um arquivo ITN das seguintes formas:

- De um amigo usando Bluetooth.
- Baixar um da Internet.
- Copiar um usando o <u>Tyre</u>.
- Receber um usando HOME.

# Carregando um arquivo ITN

Para carregar um arquivo ITN, proceda da seguinte forma:

- 1. Toque na tela para abrir o menu Principal.
- 2. Toque em Gerenciar itinerários.
- 3. Toque em Abrir.

**Dica**: após carregar um percurso com paisagem, se um tipo de percurso for solicitado, selecione **Percurso mais curto** para mostrar a representação mais próxima do percurso original.

**Nota:** se você carregar um itinerário que usa um mapa que não está no equipamento, os pontos de paisagem no mapa ausente aparecerão riscados e em laranja.

# **Exibir mapa**

#### Sobre como visualizar o mapa

O mapa pode ser visualizado da mesma forma como examinaríamos um mapa tradicional em papel. O mapa mostra a localização atual e vários outros locais, como Favoritos e Pls.

Para visualizar o mapa dessa forma, toque em Exibir mapa no Menu Principal.

Para visualizar diferentes locais no mapa, mova o mapa pela tela. Para mover o mapa, toque na tela e arreste o dedo por ela.

Para selecionar um local no mapa, toque neste local. O cursor realça o local e exibe informações úteis sobre o local em um painel de informações. Toque no painel de informações para criar um Favorito ou planejar um percurso até o local em questão.

#### **Exibir mapa**

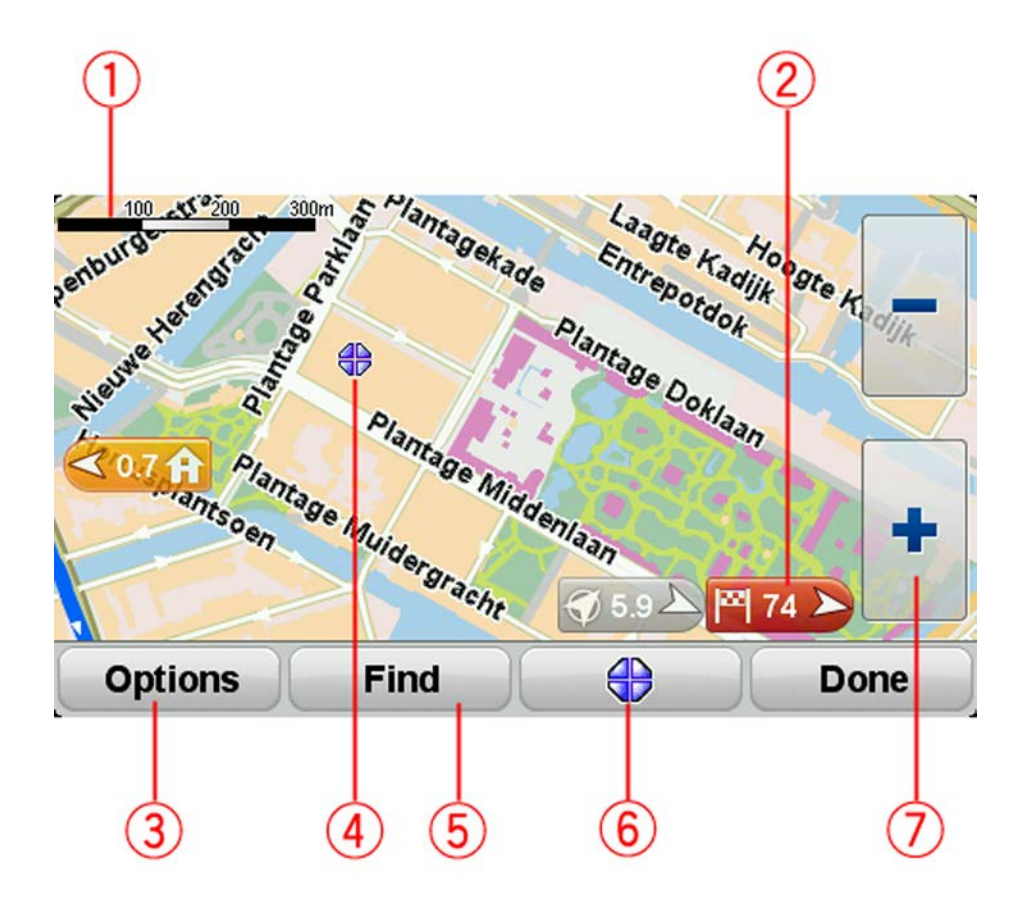

- 1. A barra de escala
- 2. Marcador

Um marcador mostra a distância até um local. Os marcadores são coloridos conforme a seguir:

- Azul aponta para sua localização atual. Este marcador fica cinza se o sinal GPS for perdido.
- Amarelo aponta para seu local da residência.
- Vermelho aponta para o seu destino.

Toque em um marcador para centralizar o mapa no local apontado pelo marcador.

Para desativar os marcadores, toque em **Opções**, **Avançadas** e desmarque a caixa de seleção **Marcadores**.

3. Botão de opções

Toque nesse botão para escolher se Pls, Favoritos, nomes, marcadores e coordenadas deve ser mostrados.

- 4. O cursor com o balão do nome da rua.
- 5. O botão Localizar

Toque neste botão para localizar endereços específicos, favoritos ou Pontos de Interesse.

6. O botão Cursor

Toque neste botão para planejar um percurso para a posição do cursor, criar um Favorito na posição do cursor ou localizar um Ponto de Interesse perto da posição do cursor.

7. A barra de zoom

Aumente e diminua o zoom tocando nos botões fáceis para utilização com luvas.

## Opções

Toque no botão **Opções** para definir as informações exibidas no mapa e mostrar as seguintes informações:

- Pontos de interesse selecione esta opção para exibir PIs no mapa. Toque em Escolher PIs para escolher quais categorias de PIs serão exibidas no mapa.
- Favoritos selecione esta opção para exibir Favoritos no mapa.

Toque em Avançadas para mostrar ou ocultar as seguintes informações:

 Marcadores - selecione esta opção para habilitar marcadores. Os marcadores apontam para sua localização atual (azul), o local da sua residência (amarelo) e o destino (vermelho). Os marcadores mostram a distância até o local.

Toque em um marcador para centralizar o mapa no local para o qual o marcador está apontando.

Para desabilitar marcadores, toque em **Opções**, **Avançadas** e desmarque **Marcadores**.

- Coordenadas selecione esta opção para exibir coordenadas no GPS no canto inferior esquerdo do mapa.
- Nomes selecione esta opção para exibir nomes de ruas e cidades no mapa.

## Menu do Cursor

O cursor pode ser usado em outras funções, e não apenas para realçar um local no mapa.

Posicione o cursor em uma localização no mapa e toque no botão de menu Cursor. Toque em um dos seguintes botões:

| / |  |  |
|---|--|--|
| 4 |  |  |
|   |  |  |
|   |  |  |

Toque neste botão para planejar um percurso até a posição do cursor no mapa.

Navegar até lá Toque neste botão para localizar um PI próximo à posição do cursor no mapa. Por exemplo, se o cursor estiver realçando no momento a localização de um restaurante no mapa, é possível pesquisar um estacionamento nas Localizar PI próxiproximidades. mo Toque neste botão para criar um favorito na posição do cursor no mapa. Adicionar como Favorito Toque neste botão para criar um PI na posição do cursor no mapa. Adicionar como PI Toque neste botão para fazer uma chamada para a localização na posição do cursor. Este botão só estará disponível se o TomTom Rider tiver o número de telefone da localização. Ligar... Os números de telefone de muitos Pls estão disponíveis no TomTom Rider. É possível também ligar para os números de telefone de seus próprios Pls. Toque neste botão para viajar pela posição do cursor no mapa como sendo um dos trajetos do percurso atual. O destino permanece o mesmo de anteriormente, porém o percurso inclui agora este local. Este botão está disponível apenas para as situações em que há percur-Viajar por... sos planejados.

# Correções do mapa

## Sobre o Map Share

O Map Share ajuda a corrigir erros do mapa. É possível corrigir vários tipos de erros do mapa.

Para fazer correções no seu próprio mapa, toque em Correções no mapa no menu Opções.

**Nota**: o Map Share não está disponível em todas as regiões. Para obter mais informações, vá para tomtom.com/mapshare.

## Correção de erros do mapa

**Importante**: por motivos de segurança, não insira os detalhes completos da correção de um mapa enquanto estiver dirigindo. Marque o local do erro do mapa em vez de inserir os detalhes completos mais tarde.

Para corrigir um erro do mapa, faça o seguinte:

1. Toque em Correções do mapa no menu Opções.

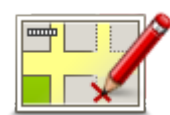

- 2. Toque em Corrigir erro do mapa.
- 3. Selecione o tipo de correção de mapa que pretende aplicar.
- 4. Selecione a forma como deseja escolher o local.
- 5. Selecione o local. Em seguida, toque em Concluído.
- 6. Insira os detalhes da correção. Em seguida, toque em Concluído.
- 7. Selecione se a correção é temporária ou permanente.
- 8. Toque em Continuar.

A correção é salva.

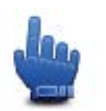

**Dica**: você pode adicionar **Marcar local do erro do mapa** ao Menu rápido.

## Tipos de correções de mapa

Para fazer uma correção no mapa, toque em **Correções do mapa** no menu Opções e, em seguida, em **Corrigir um erro do mapa**. Existem diversos tipos de correções de mapa disponíveis.

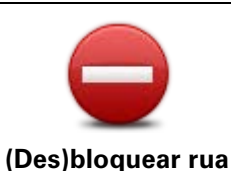

Toque neste botão para bloquear ou desbloquear uma rua. Você pode bloquear ou desbloquear a rua em uma ou nas duas direções.

Por exemplo, para corrigir uma rua próxima da sua localização atual, faça o seguinte:

- 1. Toque em (Des)bloquear rua.
- Toque em Perto de você para selecionar uma rua perto da sua localização atual. Como alternativa, você pode selecionar uma rua pelo nome, uma rua próxima do seu local da residência ou uma rua do mapa.
- 3. Selecione a rua ou a seção da rua que pretende corrigir pressionando na sua localização no mapa.

A rua que selecionar é realçada e o cursor mostra o nome da rua.

4. Toque em Concluído.

O seu equipamento mostra a rua e se o tráfego está bloqueado ou permitido em cada direção.

| +        | Em direçã | io a Norte | • -       |
|----------|-----------|------------|-----------|
|          | York      | Ave        |           |
|          |           |            |           |
| <b>N</b> | Em clireç | ão a Sul   | ٩         |
| Voltar   |           |            | Concluído |

Selecione os botões para alterar a direção:

- 5. Toque nos botões de uma das direções para bloquear ou desbloquear o sentido de tráfego nessa direção.
- 6. Toque em Concluído.

|                                | Toque neste botão para corrigir a direção do tráfego de uma rua de<br>sentido único, nos locais onde a direção do tráfego for diferente da<br>apresentada no seu mapa.                          |  |
|--------------------------------|----------------------------------------------------------------------------------------------------|--|
| Inverter direção do<br>tráfego | <b>Observação</b> : a inversão da direção do tráfego só funciona nas ruas de sentido único. Se selecionar uma rua de dois sentidos pode bloquear/desbloquear a rua em vez de alterar a direção. |  |
| ABC                            | Toque neste botão para alterar o nome de uma rua do seu mapa.<br>Por exemplo, para mudar o nome de uma rua próxima da sua localização<br>atual:                                                 |  |
| Editar nome da rua             | 1. Toque em Editar nome da rua                                                                                                    |  |
|                                | 2. Toque em Perto de você.                                                                                                    |  |
|                                | <ol> <li>Selecione a rua ou a seção da rua que pretende corrigir pressionan-<br/>do na sua localização no mapa.</li> </ol>                                                                      |  |
|                                | A rua que selecionar é realçada e o cursor mostra o nome da rua.                                                                                                    |  |
|                                | 4. Toque em Concluído.                                                                                                    |  |

**Dica:** se a seção realçada não estiver correta, toque em **Editar** para alterar partes de estradas individuais.

- 5. Digite o nome correto da rua.
- 6. Toque em **Continuar**.

| Alterar restrições<br>de direção                                                                                                    | Toque neste botão para alterar e informar as restrições de direção<br>incorreta na rodovia.                                                                                                    |
|----------------------------------------------------------------------------------------------------|----------------------------------------------------------------------------------------------------|
| 60<br>Alterar limite de                                                                                                    | Toque neste botão para alterar e informar o limite de velocidade na rodovia.                                                                                                    |
| Velocidade<br>Questionar<br>Adicionar ou<br>remover rotatória                                                                                                    | Toque neste botão para adicionar ou remover rotatórias.                                                                                                    |
|                                                                                                    | Toque neste botão para adicionar um novo Ponto de Interesse (PI).<br>Por exemplo, para adicionar um restaurante próximo da sua localização<br>atual:                                                                                             |
| Adicionar PI                                                                                                    | 1. Toque em Adicionar PI inexistente.                                                                                                    |
| inexistente                                                                                                    | 2. Toque em <b>Restaurante</b> na lista de categorias de Pls.                                                                                                    |
|                                                                                                    | 3. Toque em <b>Perto de você</b> .                                                                                                    |
|                                                                                                    | Você pode selecionar a localização inserindo o endereço ou se-<br>lecionando a localização no mapa. Selecione <b>Perto de você</b> ou <b>Perto<br/>da residência</b> para abrir o mapa na sua localização atual ou no seu<br>local da residência |
|                                                                                                    | 4. Selecione a localização do restaurante em falta.                                                                                                    |
|                                                                                                    | 5. Toque em <b>Concluído</b> .                                                                                                    |
|                                                                                                    | 6. Digite o nome do restaurante e, em seguida, toque em Seguinte.                                                                                                    |
|                                                                                                    | <ol> <li>Se souber o número de telefone do restaurante, você poderá dig-<br/>itá-lo e, em seguida, tocar em Seguinte.</li> </ol>                                                                                                    |
|                                                                                                    | Se não souber o número, basta tocar em <b>Seguinte</b> sem digitar<br>número algum.                                                                                                    |
|                                                                                                    | 1. Toque em <b>Continuar</b> .                                                                                                    |
| <b>—</b>                                                                                                    | Toque neste botão para editar um PI existente.                                                                                                    |
| Line was a share was a share w | Você pode utilizar este botão para efetuar as seguintes alterações em um<br>Pl:                                                                                                    |
| Editar Pl                                                                                                    | Excluir o PI.                                                                                                    |
|                                                                                                    | Renomear o PI.                                                                                                    |
|                                                                                                    | <ul> <li>Alterar o número de telefone do Pl.</li> </ul>                                                                                                    |

- Alterar a categoria a que o PI pertence.
- Mudar posição do PI no mapa.

| J.                                                                                                    | Toque neste botão para inserir um comentário sobre o PI. Use este botão se não puder editar o erro no PI usando o botão <b>Editar PI</b> .                                                                                                    |
|----------------------------------------------------------------------------------------------------|----------------------------------------------------------------------------------------------------|
| Comentar Pl                                                                                                    |                                                                                                    |
| <b>12</b>                                                                                                    | Toque neste botão para corrigir o local do número de uma casa. Insira o endereço que deseja corrigir e indique no mapa o local correto do número da casa.                                                                                                    |
| Corrigir nº da casa                                                                                             |                                                                                                    |
|                                                                                                    | Toque neste botão para editar uma rua existente. Após selecionar a rua,<br>é possível escolher um erro para ser informado. É possível selecionar<br>mais de um tipo de erro em uma rua.                                                                      |
| Rua existente                                                                                                   |                                                                                                    |
|                                                                                                    | Toque neste botão para informar uma rua inexistente. É necessário selecionar os pontos de início e fim da rua inexistente.                                                                                                    |
| Rua inexistente                                                                                                 |                                                                                                    |
|                                                                                                    | Toque neste botão para informar erros sobre cidades ou vilas. É possível informar os seguintes tipos de erro: <ul> <li>Cidade inexistente</li> </ul>                                                                                                    |
| Cidade                                                                                                    | <ul> <li>Nome incorreto da cidade</li> </ul>                                                                                                    |
| Cidudo                                                                                                    | <ul> <li>Nome alternativo da cidade</li> </ul>                                                                                                    |
|                                                                                                    | Outros                                                                                                    |
| Ť                                                                                                    | Toque neste botão para informar erros sobre entrada ou saída de au-<br>toestradas.                                                                                                    |
| Entrada/saída<br>autoestrada                                                                                    |                                                                                                    |
|                                                                                                    | Toque neste botão para informar erros sobre códigos postais.                                                                                                    |
| Código postal                                                                                                   |                                                                                                    |
| Lemma lanama                                                                                                    | Toque neste botão para informar outros tipos de correções.                                                                                                    |
| article and and a second second second second second second second second second second second second second se | Essas correções não são imediatamente aplicadas ao mapa, mas salvas<br>em um relatório especial.                                                                                                    |
| Outros                                                                                                    | Você pode comunicar ruas em falta, erros de entradas e saídas de<br>autoestrada e rotatórias em falta. Se a correção que deseja informar não<br>for abrangida por nenhum desses tipos de relatório, insira uma descrição<br>geral e toque em <b>Outros</b> . |

# Sons e vozes

## Sobre sons e vozes

O equipamento TomTom Rider utiliza o som para executar todas ou algumas das seguintes ações:

- Orientações sobre direção e outras instruções sobre percursos
- Avisos definidos por você
- Chamadas telefônicas no modo viva-voz

Vozes reais estão disponíveis para seu equipamento. Essas vozes são gravadas por um ator e oferecem apenas instruções sobre percursos.

## Controle de som e volume

Para ajustar o nível de volume, toque na seção esquerda da barra de status na Vista da direção. A última instrução de voz é repetida, e o nível de volume é mostrado. Toque nos botões de mais e menos fáceis para utilização com luvas para ajustar o volume.

Como alternativa, adicione Volume ao Menu rápido.

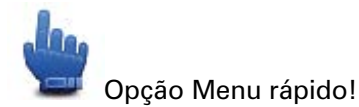

Para ativar ou desativar o som, toque em **Som** no Menu Principal ou adicione Ligar/desligar som ao Menu rápido.

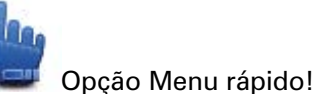

## Alterar voz

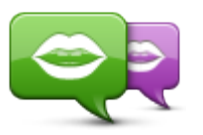

O equipamento de navegação consegue fornecer instruções de voz e avisos usando vozes armazenadas no equipamento. As vozes gravadas são usadas para instruções de voz e não podem ler nomes de ruas em voz alta.

Alterar voz

Para selecionar uma voz diferente no equipamento, toque em **Alterar voz** no menu Vozes. Em seguida, selecione uma voz na lista.

Você pode adicionar e remover vozes usando o TomTom HOME.

## Desativar voz / Ativar voz

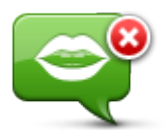

Desativar voz

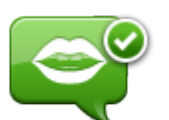

mais ouvir as instruções de percurso por voz, mas ainda ouvirá as informações, tais como informações de tráfego e avisos.

Toque neste botão para desativar a orientação por voz. Você não vai

**Nota:** se alterar a voz no TomTom Rider, a orientação por voz será automaticamente ativada para a nova voz.

Toque neste botão para ativar a orientação por voz e ouvir instruções de voz do percurso.

Ativar voz

## Configurações de voz

Toque em **Vozes** e depois em **Preferências de voz**. Depois, você pode selecionar uma das seguintes opções:

#### Ouvir instruções de aviso antecipadas

Marque a caixa de seleção se quiser ter instruções de aviso antecipadas lidas, como "vira à esquerda à frente".

#### Substitua a instrução falada por um bipe

Escolha se deseja substituir as instruções de voz por um bipe sempre, nunca ou acima de uma determinada velocidade.

Quando você estiver falando ao telefone, as instruções de voz serão sempre substituídas por um bipe para que você não tenha duas vozes conversando com você de uma vez.

# Pontos de interesse

## Sobre os Pontos de Interesse

Os Pontos de Interesse ou PIs são locais úteis no mapa.

Estes são alguns exemplos:

- Restaurantes
- Hotéis
- Museus
- Estacionamento
- Postos de gasolina

**Nota:** toque em **Correções do mapa** no menu Opções para relatar PIs ausente ou editar PIs existentes.

#### Criação de Pls

**Dica**: para obter ajuda sobre como gerenciar PIs de terceiros, procure "PIs de terceiros" em: tomtom.com/support.

- 1. Toque na tela para abrir o menu Principal.
- 2. Toque em Opções.
- 3. Toque em Gerenciar Pls.
- 4. Se não houver categorias de Pls ou se o Pl que estiver procurando não existir, toque em **Adicionar categoria de Pl** e crie uma nova categoria.

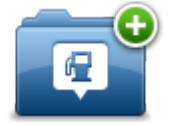

Todo PI deve ser atribuído a uma categoria correspondente. Isso significa que é preciso criar pelo menos uma categoria de PI antes de criar o primeiro PI.

Você pode adicionar PIs apenas às categorias de PIs criadas.

Para obter mais informações sobre como criar categorias de Pls, leia Gerenciamento de Pls.

- 5. Toque em Adicionar PI.
- 6. Selecione a categoria de PI que deseja usar no novo PI.
- Toque em um botão para inserir o endereço do PI da mesma forma como planeja um percurso.

Os Pls são criados e salvos na categoria selecionada.

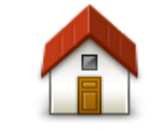

Toque neste botão para definir o local de Residência como sendo um Pl.

Isso é útil se você decidir alterar seu local de Residência, mas desejar primeiro criar um PI usando o endereço de Residência atual.

Residência

|                          | Toque neste botão para criar um PI de um Favorito.                                                                                                    |
|--------------------------|----------------------------------------------------------------------------------------------------|
| Favorito                 | Crie um PI de um Favorito, pois só é possível criar um número<br>limitado de Favoritos. Se desejar criar mais Favoritos, será<br>necessário excluir alguns deles. Para não perder algum Favorito,<br>salve o local como um PI antes de excluir o Favorito. |
| ABCD                     | Toque neste botão para inserir um endereço como sendo um novo<br>Pl.                                                                                                    |
| Endereco                 | Quando você insere um endereço, pode escolher entre quatro opções.                                                                                                    |
| Liidereço                | <ul> <li>Centro da cidade</li> </ul>                                                                                                    |
|                          | <ul> <li>Rua e número da casa</li> </ul>                                                                                                    |
|                          | <ul> <li>Código postal</li> </ul>                                                                                                    |
|                          | <ul> <li>Cruzamento ou interseção</li> </ul>                                                                                                    |
|                          | Toque neste botão para selecionar um local de PI na lista de lugares recentemente usados como destinos.                                                                                                    |
| Destino recente          |                                                                                                    |
|                          | Toque neste botão para adicionar um Ponto de Interesse (PI) como<br>sendo um PI.                                                                                                    |
| Ponto de Interesse       | Por exemplo, se estiver criando uma categoria de PIs dos seus restaurantes preferidos, use esta opção em vez de inserir os endereços dos restaurantes.                                                                                                    |
|                          | Toque neste botão para adicionar o local atual como sendo um Pl.<br>Por exemplo, se parar em algum lugar interessante, toque neste<br>botão para criar um novo Pl no local atual.                                                                          |
| A minha localiza-<br>ção |                                                                                                    |
|                          | Toque neste botão para criar um PI utilizando o navegador de<br>mapas.                                                                                                    |
| Ponto no mapa            | Use o cursor para selecionar o local do PI e, em seguida, toque em<br><b>Concluído</b> .                                                                                                    |
|                          | Toque neste botão para criar um PI inserindo valores de latitude e<br>longitude.                                                                                                    |
| Latitude Longitude       |                                                                                                    |

# Como usar PIs para planejar um percurso

Ao planejar um percurso, os PIs podem ser usados no destino

O exemplo a seguir demonstra como planejar um percurso até um estacionamento em determinada cidade:

- 1. Toque em Planejar percurso no Menu Principal.
- 2. Toque em Ponto de interesse.

### 3. Toque em Pl na cidade.

Dica: o último PI exibido no equipamento TomTom Rider é mostrado também no menu.

- 4. Insira o nome da cidade e selecione-o quando for exibido na lista.
- 5. Toque no botão de seta para expandir a lista de categorias de Pls.

**Dica**: se já souber o nome do PI que deseja usar, toque em **Pesquisar por nome** para inserir o nome e selecionar este local.

- 6. Role a lista para baixo e toque em Estacionamento de automóveis.
- 7. O estacionamento de automóveis mais próximo do centro da cidade é exibido no início da lista.
- 8. A lista a seguir explica as distâncias exibidas ao lado de cada Pl. A forma como a distância é medida varia de acordo com a forma como o Pl foi inicialmente pesquisado:
  - Pl perto de você distância da sua localização atual
  - PI na cidade distância do centro da cidade
  - Pl perto de casa distância do local da sua Residência
  - Pl ao longo da rota distância da sua localização atual
  - PI perto do destino distância do destino
- 9. Toque no nome do estacionamento de automóveis que deseja usar e toque em **Concluído** quando o percurso for calculado.

O equipamento começa a orientá-lo a chegar até o estacionamento.

## Exibição de Pls no mapa

É possível selecionar os tipos de locais de Pls que deseja visualizar no mapa.

- 1. Toque em Gerenciar Pls no menu Opções.
- 2. Toque em Mostrar PI no mapa.
- 3. Selecione as categorias que deseja visualizar no mapa.
- 4. Toque em Concluído.

Os tipos de Pls selecionados são exibidos como símbolos no mapa.

## **Chamadas para Pls**

Muitos dos PIs no equipamento TomTom Rider incluem números de telefone. Isso significa que você pode usar o equipamento para ligar para o PI e planejar um percurso até o local do PI.

Importante: ligue para um PI apenas quando tiver parado o veículo.

Por exemplo, você pode pesquisar cinemas, ligar para reservar ingressos e planejar um percurso até o cinema usando o equipamento TomTom Rider.

- 1. Toque em Opções.
- 2. Toque em Celular.
- 3. Toque em Ligar...
- 4. Toque em Ponto de interesse.
- 5. Defina a forma como deseja pesquisar o Pl.

Por exemplo, se deseja pesquisar PIs em seu percurso, toque em PI ao longo do percurso.

6. Toque no tipo de PI para o qual deseja ligar.

Por exemplo, se deseja ligar para um cinema e reservar ingressos, toque em**Cinema** e selecione o nome do cinema para o qual deseja ligar. Em seguida, toque em **Ligar** para fazer a chamada telefônica.

O TomTom Rider utiliza o celular para ligar para o PI.

## Configuração de avisos de PIs

É possível configurar um som de aviso para ser reproduzido ao se aproximar de determinado tipo selecionado de PI, como por exemplo, um posto de gasolina.

O exemplo a seguir demonstra como configurar um som de aviso para que seja reproduzido quando estiver a 250 metros do posto de gasolina.

- 1. No Menu Principal, toque em Gerenciar PIs e toque em Avisar da proximidade.
- 2. Role a lista para baixo e toque em Posto de gasolina.

**Sugestão**: para remover um aviso, toque no nome da categoria e, em seguida, em **Sim**. As categorias de Pls que foram definidas com avisos incluem um símbolo de som ao lado do nome da categoria.

- 3. Defina a distância em 250 metros e toque em OK.
- 4. Selecione Efeito de som e toque em Avançar.
- 5. Selecione o som de aviso do PI e toque em Avançar.
- Se deseja ouvir apenas o aviso quando o PI estiver diretamente em um percurso planejado, selecione Aviso somente se o PI estiver no percurso. Em seguida, toque em Concluído.
   O aviso é definido para a categoria de PI selecionada. Você ouvirá um som de aviso quando estiver a 250 metros de um posto de gasolina no percurso.

## **Gerenciar Pls**

Toque em Gerenciar PIs para gerenciar categorias e locais de PIs.

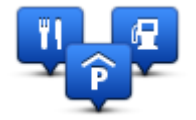

O equipamento TomTom Rider pode ser configurado para informá-lo quando estiver próximo aos locais dos Pls selecionados. Dessa forma, é possível, por exemplo, configurar o equipamento para informá-lo quando estiver se aproximando de um posto de gasolina.

Você pode criar suas próprias categorias de PIs e adicionar seus locais de PIs particulares a essas categorias.

Em outras palavras, é possível, por exemplo, criar uma nova categoria de PI chamada Amigos. Em seguida, você pode adicionar os endereços de seus amigos como PIs nessa nova categoria.

Toque nos botões a seguir para criar e manter seus próprios PIs:

- Adicionar PI toque neste botão para adicionar locais a uma de suas próprias categorias de Pls.
- Avisar da proximidade toque neste botão para configurar o equipamento para avisá-lo quando estiver perto de Pls selecionados.

- Excluir PI toque neste botão para excluir uma de suas próprias categorias de PIs.
- Editar PI toque neste botão para criar uma nova categoria de PI.
- Adicionar categoria de PI toque neste botão para criar uma nova categoria de PI.
- Excluir categoria de PI toque neste botão para excluir uma de suas próprias categorias de Pls.

# Chamada em modo de viva voz

#### Sobre as chamadas no modo viva-voz

Se tiver um celular com Bluetooth®, você poderá usar o TomTom Rider para fazer chamadas, enviar e receber mensagens.

**Importante**: nem todos os telefones oferecem suporte ou são compatíveis com todos os recursos. Para obter mais informações, acesse <u>tomtom.com/phones/compatibility</u>.

#### Usando um fone de ouvido

Recomendamos o uso de um fone de ouvido compatível com seu TomTom Rider para ouvir instruções de voz, fazer e receber chamadas com as mãos livres e ouvir sons de aviso em seu TomTom Rider. Isso faz com que dirigir com seu TomTom Rider seja o mais seguro possível. Para obter mais informações e uma lista total de fones de ouvido compatíveis, vá até <u>tomtom.com/riderheadsets</u>.

As instruções a seguir descrevem como configurar um fone de ouvido Bluetooth®. Se não tiver estabelecido uma conexão Bluetooth entre o fone de ouvido Bluetooth e seu TomTom Rider quando ligou o TomTom Rider pela primeira vez, você poderá estabelecer a conexão a qualquer momento procedendo da seguinte forma:

- 1. Ligue ou desligue o fone de ouvido seguindo as instruções específicas do fabricante do fone.
- 2. No Menu principal, toque em opções.
- Toque em Conectar aos fones de ouvido com microfone e siga as instruções para estabelecer a conexão.
- 4. Prenda o fone de ouvido ao capacete.

Verifique se posicionou o microfone corretamente. Para obter melhores resultados, não posicione o microfone diretamente na frente da sua boca, posicione-o ligeiramente ao lado.

Uma imagem das partes de um fone de ouvido típico é mostrada abaixo:

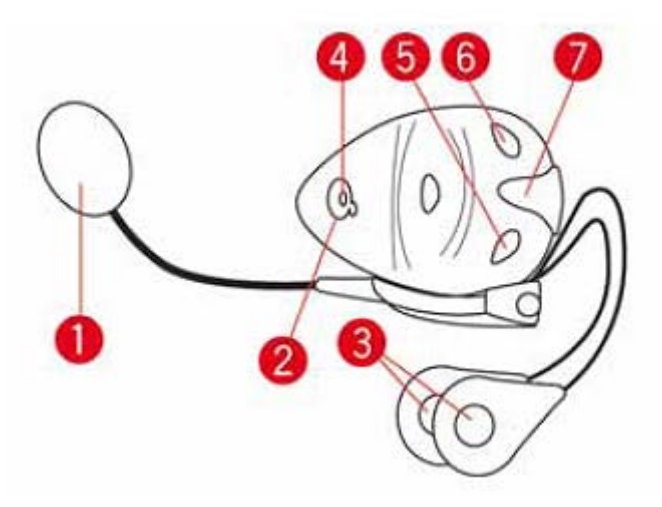

- 1. Microfone
- 2. Botão Liga/Desliga
- 3. Alto-falantes
- 4. LED
- 5. Diminuir volume
- 6. Aumentar volume
- 7. Conector de carregamento

Antes de usar o seus fones de ouvido com microfone Bluetooth, carregue-o completamente usando o carregador fornecido com o produto.

## Ligar ao seu celular

**Importante**: para ouvir instruções de voz, chamadas de viva-voz ou sons de aviso, é preciso usar um fone de ouvido compatível com o TomTom Rider. Para obter mais informações e uma lista total de fones de ouvido compatíveis, vá até <u>tomtom.com/riderheadsets</u>.

Em primeiro lugar, tem de estabelecer uma conexão entre o seu celular e o TomTom Rider.

**Dica**: não conecte o fone de ouvido ao seu celular. Se fizer isso, você não estará conectado ao TomTom Rider e não ouvirá nenhuma instrução de navegação.

Toque em **Celular** no menu Opções. Toque em **Gerenciar telefones** e selecione seu telefone quando aparecer na lista.

Esse procedimento só é necessário uma vez e o TomTom Rider se lembrará do telefone.

## Sugestões

- Certifique-se de que ligou a função Bluetooth® no celular.
- Verifique se o telefone está configurado como 'detectável' ou 'visível para todos'.
- Talvez seja necessário inserir a senha '0000' no telefone para conectar-se ao TomTom Rider.
- Para não ter de inserir '0000' sempre que usar o telefone, salve o TomTom Rider como um equipamento confiável no telefone.

Para obter informações adicionais sobre configurações do Bluetooth, consulte o guia do usuário do seu celular.

## A sua lista de contatos.

Você pode copiar o catálogo de endereço do seu celular para o TomTom Rider.

**Dica**: para copiar os contatos do celular para o TomTom Rider, toque em **Obter números do telefone**.

Nem todos os telefones podem transferir a agenda telefônica para o TomTom Rider. Para obter mais informações, acesse tomtom.com/phones/compatibility.

## Fazendo uma chamada usando discagem rápida

Após estabelecer uma conexão entre o TomTom Rider e o celular, é possível usar o TomTom Rider para fazer chamadas no modo viva-voz pelo celular.

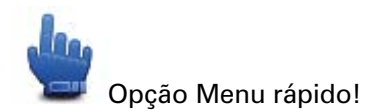

Para configurar um número de discagem rápida acessível pela Vista da direção, proceda da seguinte forma:

- 1. Toque em Preferências do menu rápido no menu Opções
- 2. Toque em Ligar...

Essa ação exibe o botão na Vista da direção.

- 3. Escolha seu número de discagem rápida tocando em um dos seguintes botões:
  - Toque em Residência para usar o número residencial como seu número de discagem rápida.

Caso não tenha memorizado um número para o telefone da Casa, este botão não está disponível.

- Toque em Número de telefone para inserir o número de telefone a ser usado como discagem rápida.
- Toque em Ponto de Interesse para escolher um número de PI como seu número de discagem rápida.

Se o equipamento souber o número de telefone de um PI, o número será exibido ao lado do PI.

• Toque em **Contato** para selecionar um contato da lista de contatos.

**Observação**: a agenda telefônica é automaticamente copiada TomTom Rider ao estabelecer uma conexão pela primeira vez com o celular.

Nem todos os telefones podem transferir a agenda telefônica para o equipamento. Para obter mais informações, acesse tomtom.com/phones/compatibility.

- Toque em **Recém-discado** para selecionar entre uma lista de pessoas ou números chamados utilizando o equipamento.
- Toque em Chamada recente para selecionar entre uma lista de pessoas ou números que ligaram recentemente.

Apenas chamadas recebidas no equipamento serão salvas na lista.

4. Para usar seu número de discagem rápida após tê-lo definido, toque no botão de telefone na Vista da direção.

## Fazendo chamadas

Após estabelecer uma conexão entre o TomTom Rider e o celular, é possível usar o TomTom Rider para fazer chamadas no modo viva-voz pelo celular.

Para fazer uma chamada telefônica usando a discagem abreviada, proceda da seguinte forma:

- 1. Toque em Opções.
- 2. Toque em Celular.
- 3. Toque em Ligar...
- 4. Em seguida, toque em um dos seguintes botões:
  - Toque em **Residência** para ligar para o local da residência.

Caso não tenha memorizado um número para o telefone da Casa, este botão não está disponível.

- Toque em Número de telefone para inserir o número de telefone a ser chamado.
- Toque em Ponto de interesse para escolher um Ponto de Interesse (PI) para onde quer ligar.

Se o equipamento souber o número de telefone de um PI, o número será exibido ao lado do PI.

• Toque em **Contato** para selecionar um contato da lista de contatos.

**Observação**: a agenda telefônica é automaticamente copiada TomTom Rider ao estabelecer uma conexão pela primeira vez com o celular.

Nem todos os telefones podem transferir a agenda telefônica para o equipamento. Para obter mais informações, acesse tomtom.com/phones/compatibility.

- Toque em Últimas ligações para selecionar entre uma lista de pessoas ou números chamados utilizando o equipamento.
- Toque em Chamada recente para selecionar entre uma lista de pessoas ou números que ligaram recentemente.

Apenas chamadas recebidas no equipamento serão salvas na lista.

#### **Receber chamada**

Ao receber uma chamada, o nome e o número de telefone do autor da chamada são exibidos. Toque na tela para aceitar ou recusar a chamada.

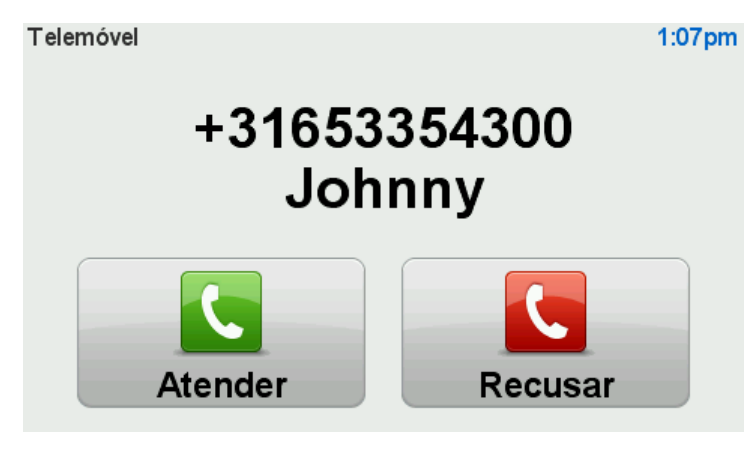

**Dica**: quando receber uma chamada, a Vista da direção será automaticamente mostrada para que você possa continuar vendo as instruções. Durante a ligação, você ouve bipes em vez das instruções reais. Isso é para que você não tenha duas vozes conversando com você de uma vez.

#### Atendimento automático

É possível configurar o equipamento TomTom Rider para atender automaticamente chamadas recebidas.

Para definir o atendimento automático, toque em **Celular** no menu Opções e depois toque em **Preferências de celular**. Toque em **Preferência de atendimento automático**.

Defina por quanto tempo o equipamento aguardará antes de atender automaticamente às chamadas e toque em **Concluído**.

## Como conectar mais telefones ao equipamento

Você pode estabelecer ligações para um máximo de 5 celulares.

Para adicionar mais celulares, faça o seguinte.

- 1. Toque em Celulares no menu Opções.
- 2. Toque em Gerenciar telefones.
- 3. Toque em Localizar outro telefone e siga as instruções.

para alternar entre telefones, toque em **Gerenciar telefones**. Em seguida, toque no botão correspondente ao telefone com o qual deseja se conectar.

#### Menu celular

Toque em Opções e depois toque em Celular para usar as seguintes opções:

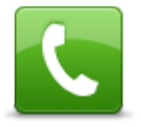

chamada.

Ligar

Opção Menu rápido! Toque neste botão para fazer uma chamada utilizando o seu celular.

Este botão também aparece na Vista da direção enquanto uma chamada está ativa. Toque neste botão na Vista da direção para abrir o menu Chamar, em que você pode ver os detalhes de quem ligou ou finalizar a

C

Toque neste botão para rediscar um número de telefone utilizando o seu celular.

Rediscagem

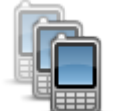

Toque neste botão para gerenciar os celulares que serão ligados ao TomTom Rider.

Um perfil pode ser adicionado no máximo cinco celulares diferentes.

**Gerenciar celulares** 

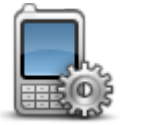

Toque neste botão para configurar a forma como o TomTom Rider se comunica com o seu celular.

Preferências de

celular

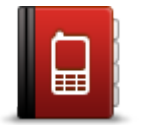

Toque neste botão para carregar os contatos e números de telefone a partir do seu celular para o TomTom Rider.

Obter números do telefone

**Importante**: nem todos os telefones oferecem suporte ou são compatíveis com todos os recursos.

# **Favoritos**

# Sobre os favoritos

Os Favoritos são uma forma fácil de selecionar uma localização sem a necessidade de inserir o endereço. Não são necessariamente lugares favoritos; podem ser vistos simplesmente como uma coleção de endereços úteis.

# Criação de Favorito

Para criar um Favorito, faça o seguinte:

- 1. Toque na tela para abrir o menu Principal.
- 2. Toque em Opções.
- 3. Toque em Residência e favoritos.
- 4. Toque em Adicionar Favorito.
- 5. Selecione o tipo de Favorito tocando em um dos botões descritos a seguir:

**Dica**: você poderá digitar o seu próprio nome para o Favorito quando o teclado for exibido. Para inserir o nome, não há nenhuma necessidade de excluir o nome sugerido, apenas comece a digitar.

| Residência              | Você pode definir o seu local da residência como um Favorito.                                                                                                    |
|-------------------------|----------------------------------------------------------------------------------------------------|
| Favorito                | Você não pode criar um Favorito a partir de outro Favorito. Essa opção<br>estará sempre indisponível neste menu.<br>Para renomear um Favorito, toque em <b>Residência e favoritos</b> e depois<br>em <b>Renomear favorito</b> no menu Opções. |
| <b>ABCD</b><br>Endereço | É possível inserir um endereço como sendo um Favorito.                                                                                                    |
| Destino recente         | Crie um novo Favorito selecionado um local na lista de destinos recen-<br>tes.                                                                                                    |

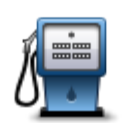

Se visitar um PI de seu gosto particular, como por exemplo, um restaurante, é possível adicioná-lo como Favorito.

Ponto de Interesse

Para adicionar um PI como Favorito, toque neste botão e, em seguida, faça o seguinte:

1. Reduza a escolha de PIs selecionando a área onde se encontra o PI.

Você pode escolher uma das seguintes opções:

- Pl perto de você para procurar a partir de uma lista de Pls próximos da sua posição atual.
- **PI na cidade** para escolher um PI em uma determinada localidade ou cidade. É necessário especificar uma cidade.
- **PI perto da residência** para procurar a partir de uma lista de PIs próximos do local da residência.

Se está navegando para um destino, também pode selecionar a partir de uma lista de Pls que vai encontrar durante o percurso ou perto do seu destino. Escolha uma destas opções:

- PI ao longo do percurso
- PI perto do destino
- 2. Selecione a categoria do Pl.

Toque na categoria de PI se tal for exibido ou toque na seta para escolher a partir da lista completa.

Toque em Qualquer Categoria de PI para procurar um PI pelo nome.

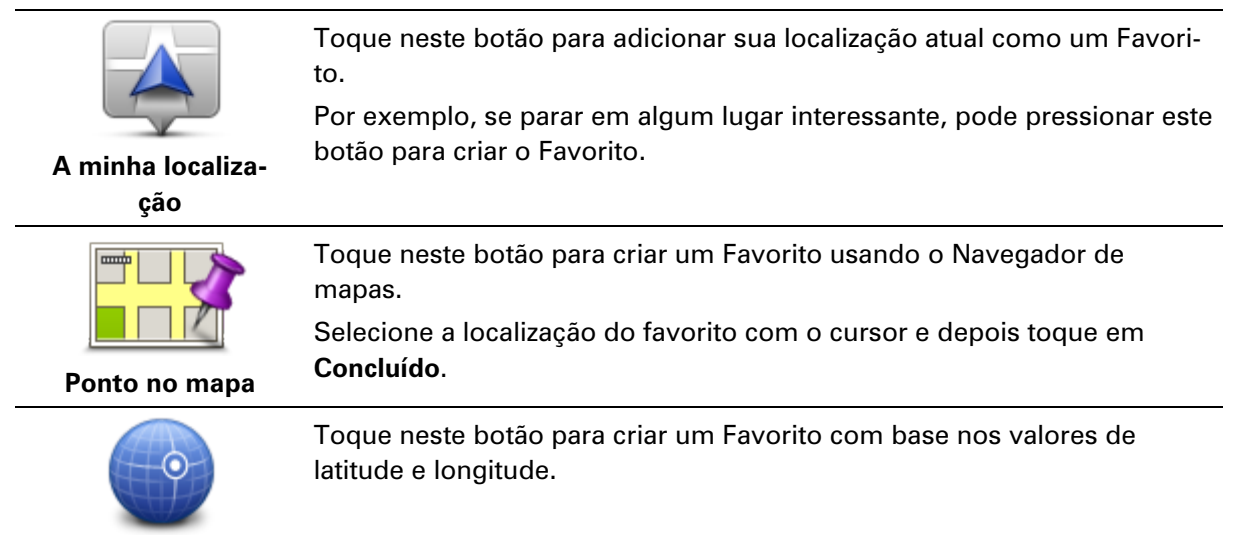

# Latitude Longitude

## **Como usar um Favorito**

O Favorito pode ser usado como forma de navegar até um lugar sem a necessidade de inserir o endereço. Para ir para um Favorito, faça o seguinte:

- 1. Toque na tela para abrir o Menu Principal.
- 2. Toque em Planejar percurso ou Alterar percurso.
- 3. Toque em Favorito.

- 4. Selecione um Favorito na lista.
  - O equipamento TomTom Rider calcula o percurso para você.
- 5. Quando o percurso estiver calculado, toque em Concluído.

O equipamento começa imediatamente a guiá-lo até o destino com instruções de voz e visuais na tela.

# Alteração do nome do favorito

Para alterar o nome de um Favorito, faça o seguinte:

- 1. Toque na tela para abrir o menu Principal.
- 2. Toque em Opções.
- 3. Toque em **Residência e favoritos**.
- 4. Toque em Renomear favorito.
- 5. Toque no Favorito que deseja renomear

Sugestão: use as setas para esquerda e para direita para escolher outro Favorito na lista.

- 6. Toque em Renomear.
- 7. Digite o novo nome e, em seguida, toque em OK.
- 8. Toque em Concluído.

## Exclusão de um Favorito

Para excluir um Favorito, faça o seguinte:

- 1. Toque na tela para abrir o menu Principal.
- 2. Toque em **Opções**.
- 3. Toque em Residência e favoritos.
- 4. Toque em Excluir favorito.
- 5. Toque no Favorito que pretende excluir.

Sugestão: use as setas para esquerda e para direita para escolher outro Favorito na lista.

- 6. Toque em Excluir.
- 7. Toque em **Sim** para confirmar a exclusão.
- 8. Toque em Concluído.

## Alterar local da residência

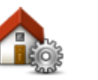

Toque neste botão para definir ou alterar o seu local da residência. Insira o endereço da mesma forma como o faz quando planeja um percurso.

Local da residência

O local da Residência oferece uma forma fácil de planejar o percurso até um local importante.

Para a maioria das pessoas, o local da Residência será o endereço residencial. Contudo, talvez você prefira definir o local como outro destino regular, por exemplo, o local de trabalho.

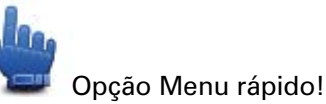

Quando um local da residência tiver sido definido, você poderá escolher Residência como parte do seu Menu rápido.

# **Opções**

# **Sobre Opções**

Você pode alterar a aparência e o comportamento do TomTom Rider.

mapa separadamente.

Toque em **Opções** no Menu Principal.

## Economia da bateria

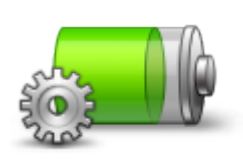

Para alterar as configurações de economia de energia, toque neste botão no equipamento.

Economia da bateria

## Preferências de brilho

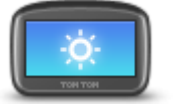

Toque neste botão para definir o brilho da tela. Mova os cursores para definir o brilho das cores diurnas e noturnas do

Preferências de brilho

## Alterar cores do mapa

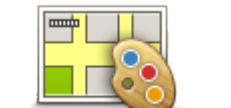

Toque neste botão para selecionar o esquema de cores diurno e noturno dos mapas.

Alterar cores do mapa

Toque em **Avançadas** para percorrer os esquemas de cores um por vez. Você pode também baixar mais esquemas de cores usando o TomTom HOME.

# Alterar o símbolo do veículo

Toque neste botão para selecionar o símbolo de veículo que mostra sua localização atual na Vista da direção.

Símbolos adicionais podem ser baixados com o uso do TomTom HOME.

Alterar o símbolo do veículo

## Conexão ao fone de ouvido

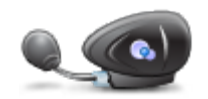

Toque neste botão para configurar e conectar o fone de ouvido ao equipamento de navegação.

Conexão ao fone de ouvido

#### Menu Alertas de segurança

**Importante**: Fora da França, você receberá alertas sobre radares de velocidade. Na França, você receberá alertas sobre zonas de perigo. Ao cruzar a fronteira, o tipo de alerta a receber muda.

Para abrir o menu Zonas de perigo, toque em **Opções** no Menu Principal e, em seguida, em **Zonas de perigo**.

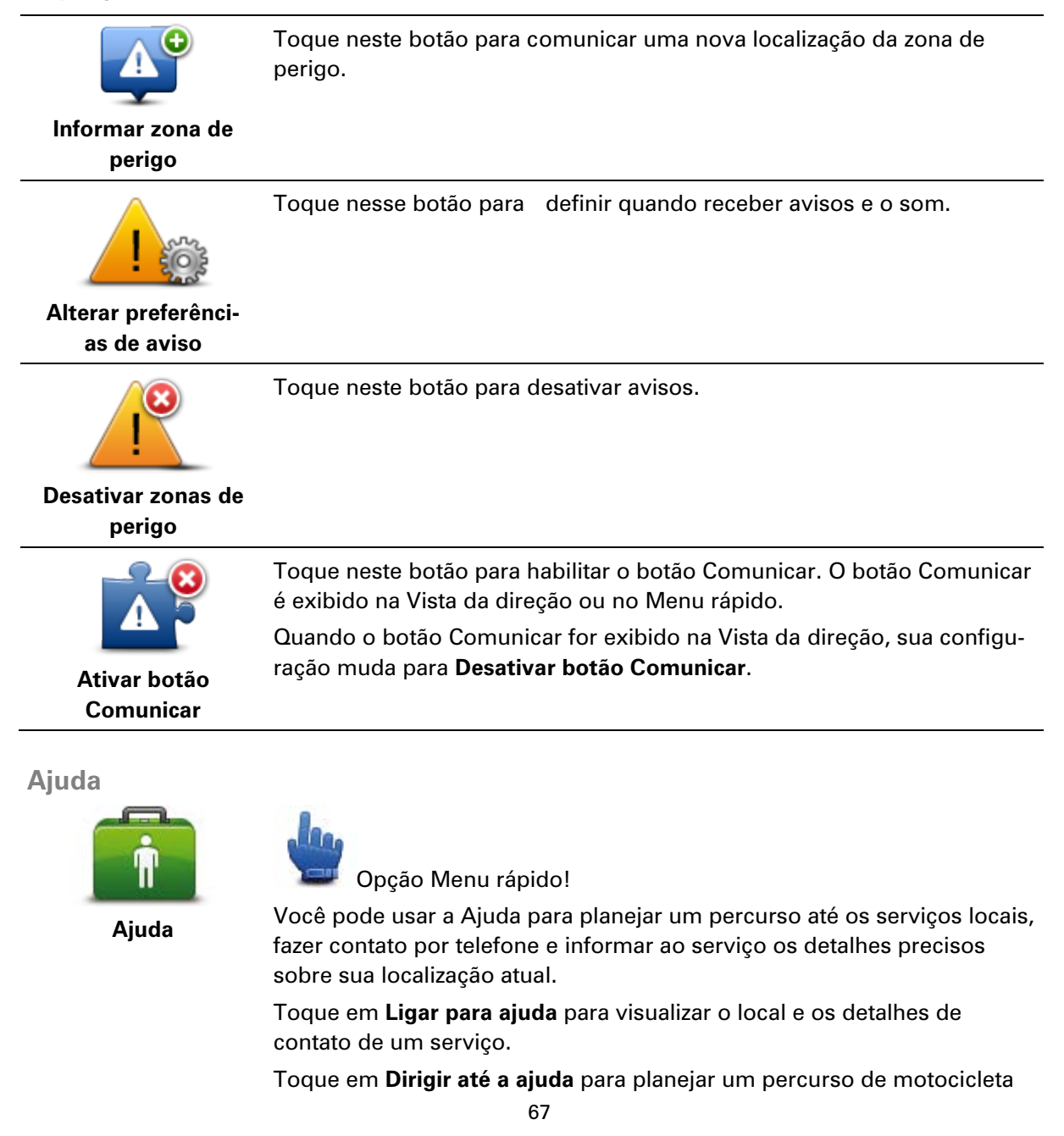

#### até um serviço.

#### **Residência e favoritos**

Toque neste botão para gerenciar suas localizações Residência e Favorito.

Para obter mais informações, consulte Sobre os favoritos.

Residência e favoritos

Teclado

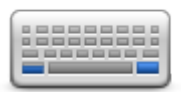

Preferências de teclado Use o teclado para inserir seu destino ou localizar um item em uma lista, como um Pl.

Toque nesse botão para selecionar o uso do lado esquerdo ou direito, o tipo de caracteres de teclado que deseja usar, o tamanho das teclas e o layout do teclado.

Primeiro escolha se deseja operar o teclado usando a mão esquerda ou direita.

Em seguida, selecione o tipo de teclado dentre as seguintes opções:

|          | Concluído    |
|----------|--------------|
| 繁體中文     |              |
| 简体中文     |              |
| Русский  |              |
| Ελληνικά |              |
| Latino   | $\checkmark$ |
| Teclado  | ſ            |

Em terceiro lugar, se tiver selecionado um teclado com caracteres latinos, escolha entre os botões fáceis para utilização com luvas ou uma gama de layouts de teclado:

- Use teclado com botões grandes
- Use teclado ABCD, QWERTY, AZERTY ou QWERTZ

Se escolher o teclado fácil para utilização com luvas, você verá botões grandes ao inserir os endereços:

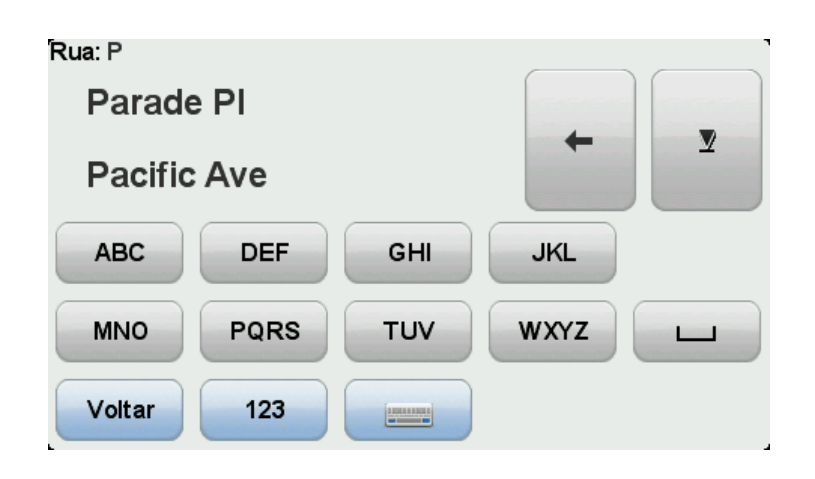

#### Idioma

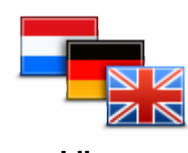

ldioma

#### **Gerenciar Pls**

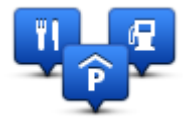

**Gerenciar Pls** 

Toque neste botão para alterar o idioma em que os botões e as mensagens do equipamento são exibidos.

É possível selecionar dentre uma ampla variedade de idiomas. Ao alterar o idioma, você tem também a oportunidade de alterar a voz.

Toque neste botão para gerenciar seus próprios locais e categorias de Pontos de Interesse (PIs).

O equipamento TomTom Rider pode ser configurado para informá-lo quando estiver próximo aos locais dos PIs selecionados. Por exemplo, é possível configurar o equipamento para informá-lo quando estiver se aproximando de um posto de gasolina.

Você pode criar suas próprias categorias de PIs e adicionar seus locais de PIs particulares a essas categorias.

É possível, por exemplo, criar uma nova categoria de Pl chamada Amigos. Em seguida, você pode adicionar os endereços de seus amigos como Pls nessa nova categoria. Você pode até adicionar os números de telefone deles ao endereço para lhes telefonar a partir do TomTom Rider.

Toque nos botões a seguir para criar e manter seus próprios PIs:

- Mostrar Pl no mapa toque nesse botão para selecionar as categorias de Pl mostradas no mapa enquanto dirige.
- Avisar da proximidade toque neste botão para configurar o equipamento para avisá-lo quando estiver perto de PIs selecionados.
- Adicionar PI toque neste botão para adicionar locais a uma de suas próprias categorias de PIs.
- Excluir PI toque neste botão para excluir um PI.
- Editar PI toque neste botão para criar uma nova categoria de PI.
- Adicionar categoria de PI toque neste botão para criar uma nova categoria de PI.
- Excluir categoria de PI toque neste botão para excluir uma de suas próprias categorias de PIs.

Nota: para ouvir instruções de voz, chamadas no modo viva-voz e sons de aviso no TomTom Rider, você precisará usar um fone de ouvido compatível. Para obter mais informações e uma lista total de fones de ouvido compatíveis, vá até tomtom.com/riderheadsets.

## Correções do mapa

Toque nesse botão para corrigir erros no mapa.

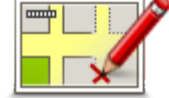

Correções do mapa

# Menu celular

Toque em **Opções** e depois toque em **Celular** para usar as seguintes opções:

| Ligar               | Opção Menu rápido!<br>Toque neste botão para fazer uma chamada utilizando o seu celular.<br>Este botão também aparece na Vista da direção enquanto uma chamada<br>está ativa. Toque neste botão na Vista da direção para abrir o menu<br>Chamar, em que você pode ver os detalhes de quem ligou ou finalizar a<br>chamada. |
|---------------------|----------------------------------------------------------------------------------------------------|
| C                   | Toque neste botão para rediscar um número de telefone utilizando o seu celular.                                                                                                    |
| Rediscagem          |                                                                                                    |
|                     | Toque neste botão para gerenciar os celulares que serão ligados ao<br>TomTom Rider.                                                                                                    |
|                     | Um perfil pode ser adicionado no máximo cinco celulares diferentes.                                                                                                    |
| Gerenciar celulares |                                                                                                    |
|                     | Toque neste botão para configurar a forma como o TomTom Rider se comunica com o seu celular.                                                                                                    |
| Preferências de     |                                                                                                    |
| celular             |                                                                                                    |
|                     | Toque neste botão para carregar os contatos e números de telefone a partir do seu celular para o TomTom Rider.                                                                                                    |
| Obter números do    |                                                                                                    |
| telefone            |                                                                                                    |

**Importante**: nem todos os telefones oferecem suporte ou são compatíveis com todos os recursos.

## Preferências de planejamento

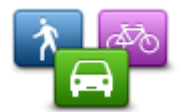

Preferências de planejamento Toque neste botão para definir o tipo de percurso planejado quando seleciona um destino.

As seguintes opções estão disponíveis:

- Perguntar-me sempre que eu planejar
- Planejar sempre os percursos mais rápidos
- Planejar sempre os percursos mais curtos
- Planejar sempre percursos ecos
- Evitar sempre autoestradas
- Planejar sempre percursos à pé
- Planejar sempre percursos de bicicleta

#### Preferências de replanejamento

Selecione se deseja que o TomTom Rider planeje novamente ou não seu percurso quando um percurso mais rápido for encontrado enquanto você dirige. Isso poderá ocorrer devido a mudanças na situação do tráfego.

Embora o TomTom Rider não possa se conectar a um receptor de tráfego, ele poderá ainda usar medições de velocidades médias de tráfego no mapa a partir do IQ Routes.

#### Planejando tipos de estrada e cruzamentos

Em seguida, defina como o TomTom Rider deverá lidar com o seguinte ao planejar um percurso:

- Estradas com pedágio no percurso
- Travessias de balsa no percurso
- Pistas "carpool" no percurso
- Pistas "carpool"
- Estradas não pavimentadas

Então defina se a tela de resumo de percurso fecha automaticamente após você ter planejado um percurso. Se você selecionar **Não**, terá que tocar em **Feito** para fechar a tela de resumo de percurso.

#### Preferências do Menu rápido

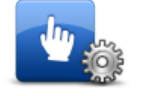

Toque neste botão para escolher as opções de fácil acesso usando o botão Menu rápido na Vista da direção. Algumas das opções disponíveis são:

- Preferências do Menu rápido
- Posto de gasolina
- Ligar....
- Continuar itinerário
- Comunicar radar de velocidade
- Estatísticas de viagem de hoje

Para obter mais informações, consulte Sobre o Menu rápido neste guia.

#### Restaurar padrões de fábrica

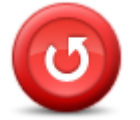

Restaurar padrões

de fábrica

Toque neste botão para excluir todas as configurações pessoais e restaurar as configurações padrão de fábrica do equipamento TomTom Rider.

Não se trata de uma atualização de software nem afetará a versão do aplicativo de software instalado no equipamento.

#### Importante: este recurso exclui todas as configurações pessoais!

Se desejar manter as configurações e informações pessoais, você terá de executar um backup completo do equipamento antes de redefini-lo. Em seguida, você poderá restaurar todas as configurações e informações pessoais após redefinir o equipamento.

Isso inclui itens como locais de Residência e de Favoritos, seu menu pessoal e suas categorias e locais de PIs.

#### Avisos de segurança

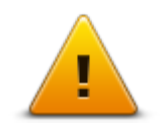

Toque neste botão para selecionar os recursos de segurança que deseja usar no equipamento.

Avisos de segurança

## Acertar hora

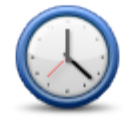

Acertar hora

Toque neste botão para selecionar o formato de hora e ajustar a hora.

A forma mais fácil para acertar as horas é pressionando o botão **Sinc**. O TomTom Rider obterá o horário a partir das informações do GPS.

**Nota:** Você poderá usar o **Sinc** apenas se você tiver recepção GPS, portanto, não será possível ajustar o relógio dessa forma quando você estiver em um ambiente interno.

Depois de usar **Sinc** para ajustar a hora, talvez você precise ajustar as horas dependendo do seu fuso horário. O TomTom Rider calcula o seu fuso horário e sempre mantém o horário correto usando as informações do GPS.

### Mostrar bússola

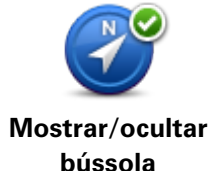

Toque nesse botão para exibir ou ocultar a bússola na Vista da direção. A bússola sempre mostra a direção na qual está viajando. Por exemplo, se ela apontar para a direita, você está viajando na direção leste.

### Menu Radares de velocidade

Para abrir o menu Radares de velocidade, toque em **opções** no menu Principal e, em seguida, em **Radares de velocidade**.
| Comunicar radar<br>de velocidade   | Opção Menu rápido!<br>Toque neste botão para <u>comunicar uma nova localização de radar de</u><br><u>velocidade</u> .        |  |
|------------------------------------|----------------------------------------------------------------------------------------------------|--|
| Alterar preferênci-<br>as de aviso | Toque neste botão para definir os avisos que irá receber e os sons<br>usados em cada aviso.                                  |  |
| Desativar radares                  | Toque neste botão para desativar avisos.                                                                                     |  |
| de velocidade                      |                                                                                                    |  |
| Ativar botão<br>Comunicar          | Toque neste botão para habilitar o botão Comunicar. O botão Comunicar<br>é exibido na Vista da direção ou no menu rápido.    |  |
|                                    | Quando o botão Comunicar for exibido na Vista da direção, sua configu-<br>ração muda para <b>Desativar botão Comunicar</b> . |  |
|                                    |                                                                                                    |  |
| Iniciar ou parar gravação          |                                                                                                    |  |
|                                    | Janua posto botão poro inicior o grovosão do porovros                                                                        |  |

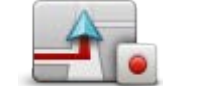

Iniciar gravação

Toque neste botão para iniciar a gravação do percurso.

Conforme você TomTom Rider trafega com sua motocicleta, ele grava sua posição em intervalos de poucos segundos. Durante a gravação, é possível continuar usando o TomTom Rider normalmente. Você pode desligar e ligar o equipamento com segurança durante a gravação.

Para obter mais informações, consulte <u>Sobre a gravação de seu percurso</u>.

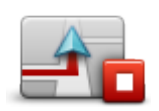

Toque neste botão para interromper a gravação do percurso. Para obter mais informações, consulte <u>Sobre a gravação de seu percurso</u>.

Interromper gravação

# Inicialização

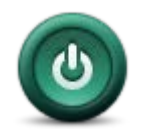

Inicialização

Toque nesse botão para ver o que acontece quando o equipamento inicia.

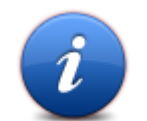

Toque neste botão para localizar informações técnicas sobre o TomTom Rider.

Status e informações

### Barra de status

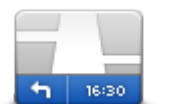

Preferências de barra de status Toque neste botão para selecionar as informações que deseja visualizar na barra de status:

- Horizontal mostra a barra de status na parte inferior da Vista da direção.
- Vertical mostra a barra de status no lado direito da Vista da direção.
- Hora atual
- Velocidade atual
- Velocidade máxima somente disponível quando a velocidade (acima) está também disponível.
- Mostrar diferença relativa à hora da chegada é a diferença entre a hora de chegada preferida e a hora de chegada estimada

**Importante**: O limite de velocidade é mostrado ao lado da sua velocidade atual. Se você dirigir acima do limite de velocidade, verá um indicador de aviso na barra de status, por exemplo, o painel da barra de status fica vermelho. As informações sobre limites de velocidade não estão disponíveis em todas as estradas.

- Hora de chegada a hora de chegada estimada.
- Tempo restante o tempo estimado restante até você chegar ao seu destino.
- Distância restante a distância até o destino.
- Orientação de pista Se você escolher esta opção, o equipamento mostrará, na barra de status, a pista que você deve pegar de alguns cruzamentos e saídas.

# Configurações de nome de rua

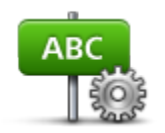

Toque neste botão para definir as informações que são exibidas no mapa na vista da direção. As seguintes opções estão disponíveis:

- Mostrar número da casa antes do nome da rua
- Mostrar nomes das ruas

Preferências de nome de rua

- Mostrar nome da rua seguinte
- Mostrar nome da rua atual no mapa

# Alterar mapa

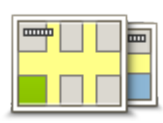

Alterar mapa

Toque nesse botão para alterar o mapa que está usando.

Estatísticas de viagem

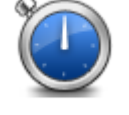

Toque neste botão para exibir uma seleção das estatísticas de viagem. Quando você toca no botão pela primeira vez, são exibidas as estatísticas da condução de hoje.

Estatísticas da viagem

Toque na seta para ver as estatísticas de sua viagem mais recente. Toque nela novamente para ver um total de estatísticas desde que você iniciou o equipamento.

Toque em Nova viagem para redefinir a ferramenta para uma nova viagem.

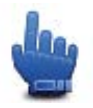

Dica: para visualizar facilmente as estatísticas de viagem atuais, escolha Estatísticas de viagem de hoje como parte do seu Menu rápido.

Unidades

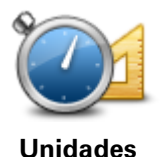

Toque neste botão para definir as unidades usadas no equipamento em termos de recursos, como planejamento do percurso.

# Utilizar cores noturnas/utilizar cores diurnas

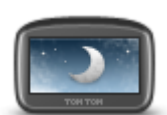

Opção Menu rápido!

**Utilizar cores** noturnas

Toque neste botão para reduzir o brilho da tela e exibir o mapa em cores mais escuras.

Ao conduzir à noite ou dentro de um túnel escuro, fica mais fácil visualizar a tela e há menos distração para o motorista se o brilho da tela for esmaecido.

Você pode baixar mais esquemas de cores usando o TomTom HOME.

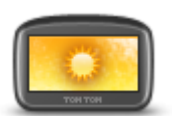

Utilizar cores diurnas

Opção Menu rápido!

Toque neste botão para aumentar o brilho da tela e exibir o mapa em cores mais brilhantes.

Você pode baixar mais esquemas de cores usando o TomTom HOME.

Vozes

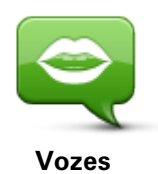

Toque em **Vozes** para gerenciar as vozes do TomTom. As seguintes opções estão disponíveis:

- Alterar voz Toque neste botão para alterar a voz que lhe dá as instruções.
- Desativar voz toque neste botão para desativar a orientação por voz.
- Ativar voz toque neste botão para ativar a orientação por voz.
- Preferências de voz toque neste botão para escolher as situações em que o equipamento de navegação TomTom lê instruções ou avisos em voz alta.

**Nota:** para ouvir instruções de voz, chamadas no modo viva-voz e sons de aviso no TomTom Rider, você precisará usar um fone de ouvido compatível. Para obter mais informações e uma lista total de fones de ouvido compatíveis, vá até <u>tomtom.com/riderheadsets</u>.

# Preferência para percursos sinuosos

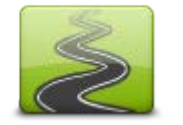

Toque neste botão para escolher o quanto as estradas secundárias ou as principais devem fazer parte de seu percurso.

Mova o controle deslizante para a esquerda para incluir mais estradas sinuosas.

Preferência para percursos sinuosos

# Radares de velocidade

#### Sobre os Radares de velocidade

O serviço de Radares de velocidade avisa sobre uma variedade de radares de velocidade e alertas de segurança, incluindo o seguinte:

- Locais de radares fixos.
- Locais de pontos críticos do trânsito.
- Locais dos radares móveis de velocidade.
- Locais de radares de velocidade média.
- Locais dos radares de semáforo.
- Cruzamentos ferroviários sem proteção.

**Observação**: Na França, não são fornecidos avisos sobre a presença de radares individuais ou de tipos diferentes. É possível receber alertas para zonas de perigo apenas. Zonas de perigo são áreas em que pode haver radares. É possível comunicar ou confirmar a localização de zonas de perigo, mas não é possível exclui-las.

**Importante:** conecte regularmente seu dispositivo de navegação ao TomTom HOME para atualizar a lista de locais de radares fixos e pontos críticos do trânsito.

#### Assinando este serviço

O serviço Radares de velocidade é um serviço por assinatura ao qual você pode aderir usando o site da TomTom em <u>tomtom.com</u>.

Para baixar as localizações de radar fixo para o equipamento de navegação, conecte o equipamento ao computador e inicie o TomTom HOME.

#### Atualizando locais de alertas

Os locais dos radares de velocidade podem mudar frequentemente. Novos radares podem também aparecer sem aviso, e os locais de outros alertas, como os de pontos críticos do trânsito, podem também mudar a posição.

Devido a isso, é possível ter a lista mais recente de locais de radares e alerta no seu equipamento antes de iniciar a viagem.

Para garantir que tenha a lista mais recente, conecte o TomTom Rider ao computador um pouco antes de iniciar cada viagem Inicie o TomTom HOME para atualizar, e o equipamento é atualizado com todos os locais de alerta de radar fixo mais recentes.

# Avisos de radares de velocidade

Por padrão, os avisos são emitidos 15 segundos antes de sua chegada a um local com radar de velocidade. Para alterar o número de segundos ou o som de aviso, toque em **Alterar preferências de aviso** no menu Radares de velocidade.

Os avisos são emitidos de três maneiras distintas:

- O equipamento reproduz um som de aviso.
- O tipo de radar de velocidade e a distância do local da câmera são mostrados na Vista da direção. Se o radar recebeu informes de alguma restrição de velocidade, a velocidade também será exibida na Vista da direção.
- A localização do radar de velocidade é mostrada no mapa.

**Observação:** Com relação a radares de velocidade média, os avisos serão emitidos por meio de uma combinação de ícones e sons no início, meio e fim da área de controle de velocidade média.

# Alteração na forma com os avisos são emitidos

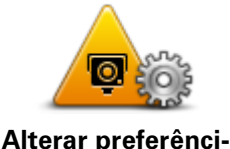

as de aviso

Para alterar a forma com o TomTom Rider o avisa sobre radares de velocidade, toque no botão **Alterar preferências de aviso**.

Por exemplo, para alterar o som reproduzido ao aproximar-se de um radar fixo, faça o seguinte:

1. Toque em **Opções** no Menu Principal.

- 2. Toque em Radares de velocidade.
- 3. Toque em Alterar preferências de aviso.

É exibida uma lista de tipos de radares de velocidade. É exibido um alto-falante ao lado dos tipos de radares de velocidade definidos para determinado alerta.

- 4. Toque em Radares fixos.
- 5. Toque em **NÃO** para manter os alertas de radares fixos.
- 6. Insira o tempo em segundos em que certo alarme é emitido antes de você chegar ao radar. Em seguida, toque em **Seguinte**.
- 7. Toque no som que deseja que seja usado no aviso.

**Sugestões**: para desativar sons de aviso de determinado tipo de câmera, toque em **Silêncio** na etapa 7 anterior. Você ainda verá um aviso na Vista da direção se desativar o som de aviso.

8. Toque em SIM para salvar as alterações.

# Símbolos de radares de velocidade

Os radares de velocidade são exibidos como símbolos na Vista da Direção.

Ao se aproximar de um radar, você vê um símbolo que mostra o tipo de radar e a distância até ele. Um som de aviso é reproduzido. Você pode alterar o som de aviso para radares ou ativar ou desativar sons de aviso para cada tipo de radar.

Toque no símbolo da câmera para comunicar se a câmera não está mais disponível ou para confirmar se ainda está disponível.

Quando você começa a usar seu equipamento pela primeira vez, um aviso sonoro é reproduzido para estes tipos de radares:

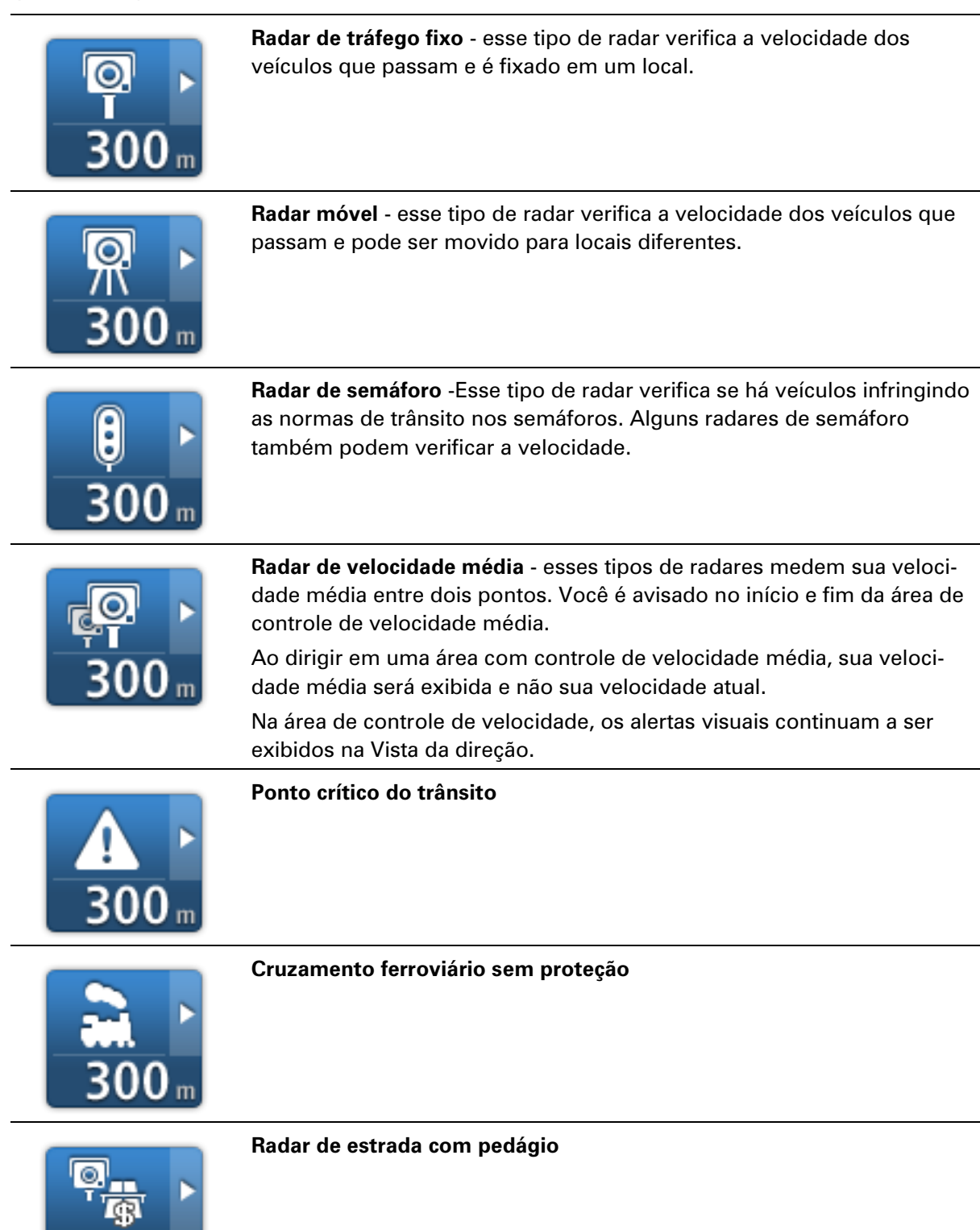

Quando você começa a usar seu equipamento pela primeira vez, nenhum aviso sonoro é reproduzido para estes tipos de câmeras:

| <b>₽₽₽₽</b><br>300 m | Radar de estrada restrito                                                                                                 |
|----------------------|----------------------------------------------------------------------------------------------------|
| ☐<br><br>300 m       | Outro radar                                                                                                    |
| <b>₩</b><br>300 m    | <b>Provável local de radares móveis</b> - este tipo de aviso mostra locais onde radares móveis são usados com frequência. |
| ©<br>300 m           | Radar bidirecional                                                                                                    |

# **Botão Comunicar**

Para exibir o botão comunicar na Vista da direção, faça o seguinte:

- 1. Toque em **Opções** no Menu Principal.
- 2. Toque em Radares de velocidade.
- 3. Toque em Ativar botão Comunicar.
- 4. Toque em Concluído.

O botão Comunicar é exibido no lado esquerdo da Vista da direção ou, se já estiver usando o menu rápido, adicionado aos botões disponíveis no Menu rápido.

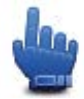

Opção Menu rápido!

**Sugestão:** para ocultar o botão Comunicar, toque em **Desativar botão Comunicar** no menu Radares de velocidade.

# Comunicar um novo radar de velocidade enquanto estiver em movimento

Para comunicar um radar de velocidade enquanto estiver em movimento, faça o seguinte:

- 1. Toque no botão Comunicar exibido na Vista da direção ou no menu rápido para registrar a localização do radar.
- Confirme que você deseja incluir uma câmera.
   Você vê uma mensagem agradecendo por adicionar o radar.

**Observação**: É possível comunicar ou confirmar a localização de zonas de perigo, mas não é possível exclui-las.

# Comunicar um novo radar de velocidade enquanto estiver em casa

Não é necessário estar no local do radar de velocidade para comunicar o novo local. Para comunicar uma nova localização de radar de velocidade enquanto estiver em casa, faça o seguinte:

- 1. Toque em **Opções** no Menu Principal.
- 2. Toque em Radares de velocidade.
- 3. Toque em Comunicar radar de segurança.
- 4. Toque em Radar fixo ou Radar móvel, dependendo do tipo de radar de velocidade.
- 5. Use o cursor para marcar a localização exata do radar no mapa e, em seguida, toque em**Con**cluído.
- 6. Toque em **Sim** para confirmar a localização do radar.
- 7. Toque no tipo de radar que deseja comunicar e, se necessário, escolha a restrição de velocidade do radar.

Será exibida uma mensagem confirmando que foi gerado um relatório.

# Comunicado de alertas de radares incorretos

Você poderá receber alertas de radares que não mais existem. Para comunicar um alerta de radar incorreto. faça o seguinte:

Observação: você só pode comunicar um alerta de radar incorreto enquanto estiver no local.

1. Enquanto estiver no local do radar inexistente, toque em Comunicar na Vista da direção.

Observação: isso deve ser executado em até 20 segundos após receber o alerta de radar.

2. Toque em Remover.

**Observação**: É possível comunicar ou confirmar a localização de zonas de perigo, mas não é possível exclui-las.

# Tipos de radares fixos que podem ser comunicados

Ao comunicar um radar fixo, é possível selecionar o tipo de radar fixo que está comunicando.

Veja a seguir tipos diferentes de radares fixos:

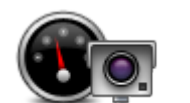

Esse tipo de radar de velocidade verifica a velocidade dos veículos que transitam.

# Radar de velocidade

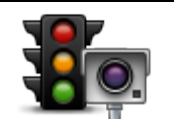

Esse tipo de radar verifica se há veículos infringindo as normas do trânsito nos semáforos.

Radar de semáforo

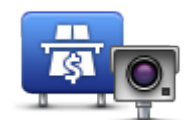

Esse tipo de radar monitora o tráfego nos pedágios rodoviários.

Radar de estrada com pedágio

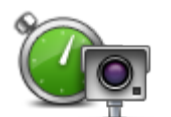

Esse tipo de radar de velocidade verifica a velocidade média dos veículos entre dois pontos fixos.

Radar de velocidade média

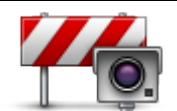

Esse tipo de radar verifica o tráfego nas estradas com acesso restrito.

Restrição de veículos

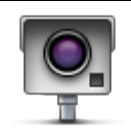

**Outro radar** 

Todos os outros tipos de radares não classificados em nenhuma da categorias acima.

# Avisos de radares de controle de velocidade média

Há diversos tipos de avisos visuais e sonoros que são exibidos e emitidos quando passamos por um radar de controle de velocidade média.

Você sempre receberá um aviso de área de início e fim, independentemente da velocidade em que estiver viajando. Os avisos intermediários, se emitidos, ocorrerão a cada 200 metros.

Todos os avisos são descritos abaixo:

|             | Início do aviso por zona                                                                                                    |
|-------------|----------------------------------------------------------------------------------------------------|
| (°C)        | Ao aproximar-se de uma zona de velocidade média, será exibido um                                                                                                    |
| $\mathbf{}$ | distância do radar logo abaixo. Um aviso sonoro é emitido.                                                                                                    |
|             | É exibido também um pequeno ícone na estrada mostrando a posição                                                                                                    |
|             | do radar de controle da velocidade média no início da zona.                                                                                                    |
| <b>A</b>    | Aviso intermediário - tipo 1                                                                                                    |
| <u>p</u> ò  | Uma vez dentro da área de controle de velocidade, se não estiver<br>correndo e já tiver recebido um aviso de início de área, será exibido um<br>alerta visual na visão da Direção. Isso o lembrará de que você ainda está<br>na área de controle de velocidade.                                  |
|             | Aviso intermediário - tipo 2                                                                                                    |
| 60          | Uma vez dentro da área de controle de velocidade, se estiver correndo e<br>já tiver recebido um aviso de início de área, um alerta visual será exibido<br>na visão da Direção indicando a velocidade máxima permitida. Você<br>ouvirá também um leve aviso sonoro. Esses avisos servem para lem- |
|             | 82                                                                                                    |

brá-lo de reduzir a velocidade...

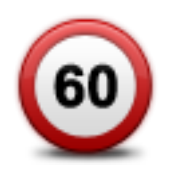

#### Aviso intermediário - tipo 3

Uma vez dentro da área de controle de velocidade, se não estiver correndo nem tiver recebido um aviso de início de área, um alerta visual será exibido na visão da Direção indicando a velocidade máxima permitida. Você ouvirá também um aviso sonoro audível.

Esses avisos ocorrem no PRIMEIRO ponto intermediário apenas e seu objetivo é lembrá-lo de reduzir a velocidade...

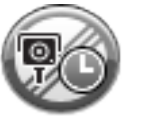

#### Fim do aviso por zona

Ao aproximar-se do fim de uma zona de velocidade média, será exibido um alerta visual na Vista da direção, a certa distância do radar logo abaixo. Um aviso sonoro é emitido.

É exibido também um pequeno ícone na estrada mostrando a posição do radar de controle da velocidade média no fim da zona.

# Menu Radares de velocidade

Para abrir o menu Radares de velocidade, toque em **opções** no menu Principal e, em seguida, em **Radares de velocidade**.

| Comunicar radar<br>de velocidade   | Opção Menu rápido!<br>Toque neste botão para <u>comunicar uma nova localização de radar de</u><br><u>velocidade</u> .     |
|------------------------------------|----------------------------------------------------------------------------------------------------|
| Alterar preferânci-                | Toque neste botão para definir os avisos que irá receber e os sons<br>usados em cada aviso.                               |
| as de aviso                        |                                                                                                    |
| !                                  | Toque neste botão para desativar avisos.                                                                                  |
| Desativar radares<br>de velocidade |                                                                                                    |
| <u></u>                            | Toque neste botão para habilitar o botão Comunicar. O botão Comunicar<br>é exibido na Vista da direção ou no menu rápido. |
|                                    | Quando o botão Comunicar for exibido na Vista da direção, sua configu-                                                    |
| Ativar botão<br>Comunicar          | raçao muda para <b>Desativar botao Comunicar</b> .                                                                        |

# Zonas de perigo

# Zonas de perigo na França

A partir de 3 de janeiro de 2012 ficou proibido receber alertas sobre a posição de radares de velocidade fixos ou móveis ao dirigir na França. Para estar em conformidae com essa alteração na lei francesa, todos os tipos de locais de radar de velocidade não serão mais comunicados, mas as áreas de perigo serão indicadas como zonas.

Na França, a TomTom encerrou o serviço Radares de velocidade e apresentou um novo serviço chamado Zonas de perigo TomTom.

As zonas de perigo podem conter ou não um ou mais radares de velocidade ou diversos perigos de direção:

- Os locais específicos não estão disponíveis e um ícone de zona de perigo é exibido conforme você se aproxima da zona.
- O comprimento mínimo da zona depende do tipo de via e tem 300 m para vias em áreas construídas, 2.000 m (2 km) para vias secundárias e 4.000 m (4 km) para autoestradas.
- A localização de um ou mais radares de velocidade, se houver, pode ser em qualquer lugar da zona.
- Se duas zonas de perigo estiverem muito próximas, os alertas poderão ser emitidos em apenas uma zona.

**Importante**: Fora da França, você receberá alertas sobre radares de velocidade. Na França, você receberá alertas sobre zonas de perigo. Ao cruzar a fronteira, o tipo de alerta a receber muda.

# Alertas sobre zona de perigo

Um alerta é exibido 10 segundos antes de chegar a uma zona de perigo. Os avisos são emitidos de três maneiras distintas:

- O equipamento reproduz um som de aviso.
- A distância da zona de perigo é exibida em Vista da direção. Se houver restrição de velocidade para a zona, a velocidade também será exibida na Vista da direção. Ao dirigir em uma zona de perigo, o alerta continua na Vista da direção.
- Zonas de perigo têm limite mínimo: autoestradas (4km), vias secundárias (2km) e áreas integradas (300m).
- A localização da zona de perigo é exibida no mapa.

Alteração na forma com os avisos são emitidos

Para alterar a forma de alerta do TomTom Rider sobre zonas de perigo, toque em **Configurações** de alerta.

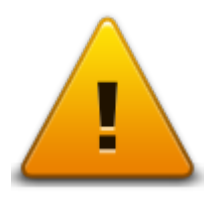

É possível definir o som de alerta.

- 1. Toque em Opções no Menu Principal.
- 2. Toque em Zonas de perigo.
- 3. Toque em Alterar preferências de aviso.
- Informe quando você deseja ser informado sobre zonas de perigo. É possível selecionar a opção para sempre receber alertas, nunca receber alertas ou apenas receber alertas se estiver em alta velocidade.
- 5. Toque no som que deseja que seja usado no aviso.
  O alerta sonoro é reproduzido e será preciso confirmar se deseja manter este alerta. Toque em Não para selecionar outro som.
- 6. Toque em Concluído para salvar as alterações.

# Botão Comunicar

Nota: não é possível remover uma zona de perigo.

Para exibir o botão comunicar na Vista da direção, faça o seguinte:

- 1. Toque em **Opções** no Menu Principal.
- 2. Toque em Zonas de perigo.
- 3. Toque em Ativar botão Comunicar.
- 4. Toque em **Concluído**.

O botão Comunicar é exibido no lado esquerdo da Vista da direção ou, se já estiver usando o menu rápido, adicionado aos botões disponíveis no Menu rápido.

Dica: para ocultar o botão Comunicar, toque em Desativar botão Comunicar no menu Zonas de perigo.

#### Comunicar uma nova zona de perigo enquanto estiver em movimento

Para comunicar uma zona de perigo enquanto estiver em movimento, faça o seguinte:

- 1. Toque no botão Comunicar exibido na Vista da direção ou no menu rápido para registrar a localização da zona de perigo.
- Confirme para adicionar uma zona de perigo.
   Será exibida uma mensagem confirmando que foi gerado um relatório.

# Comunicar uma nova zona de perigo enquanto estiver em casa

Não é necessário estar no local da zona de perigo para comunicar o novo local. Para comunicar um novo local de zona de perigo enquanto estiver em casa, faça o seguinte:

- 1. Toque em Opções no Menu Principal do equipamento de navegação.
- 2. Toque em Zonas de perigo.
- 3. Toque em Comunicar zona de perigo.
- 4. Use o cursor para marcar a localização exata da zona de perigo no mapa e, em seguida, toque em**Concluído**.
- Toque em Sim para confirmar a localização da zona de perigo.
   Será exibida uma mensagem confirmando que foi gerado um relatório.

#### Menu Alertas de segurança

**Importante**: Fora da França, você receberá alertas sobre radares de velocidade. Na França, você receberá alertas sobre zonas de perigo. Ao cruzar a fronteira, o tipo de alerta a receber muda.

Para abrir o menu Zonas de perigo, toque em **Opções** no Menu Principal e, em seguida, em **Zonas de perigo**.

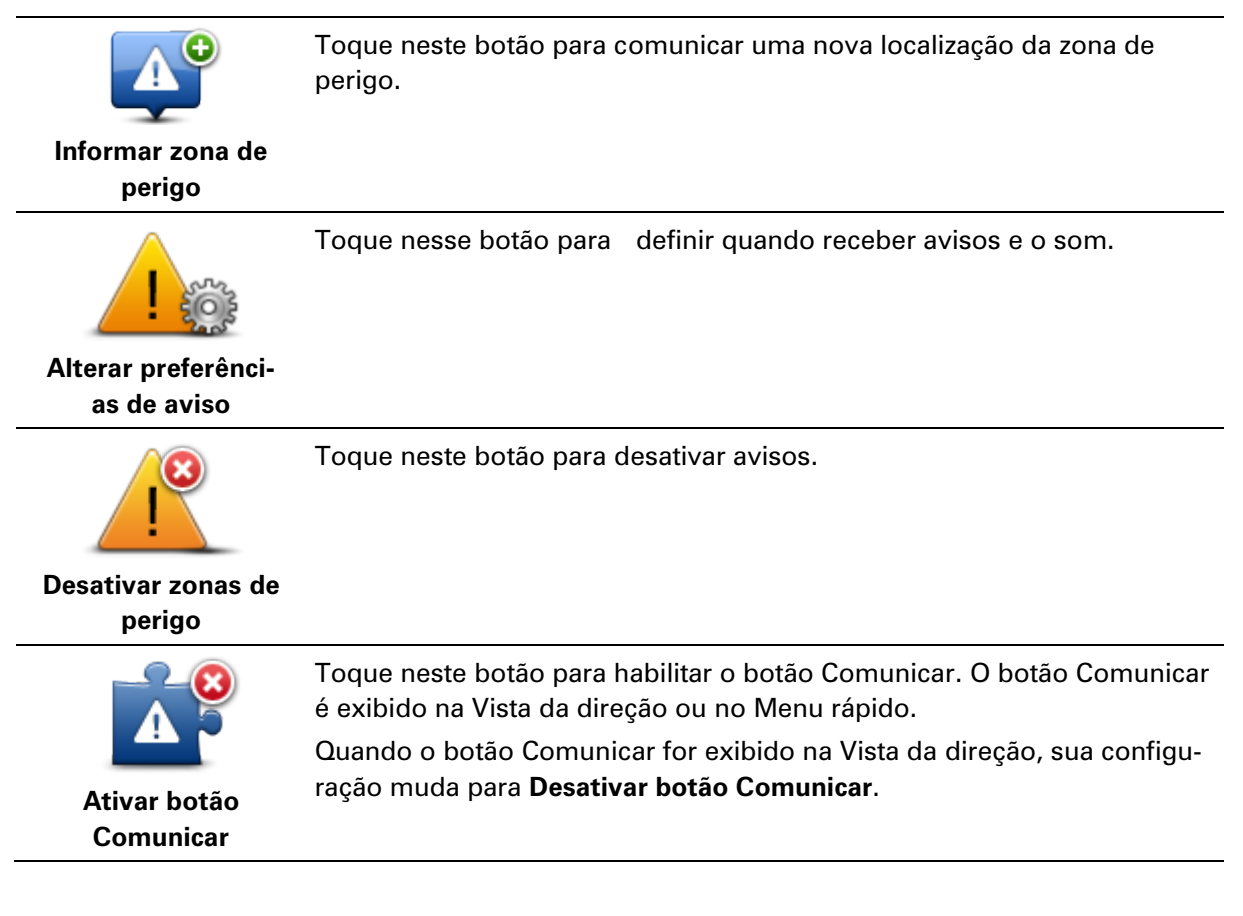

# Ajuda

# Sobre como obter ajuda

A função Ajuda proporciona uma forma fácil de ir para centros de atendimento de emergência e outros serviços especializados e contatá-los por celular.

Por exemplo, caso se envolva em um acidente de automóvel, você poderá usar a função Ajuda para informar sua localização exata ao hospital mais próximo.

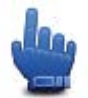

Opção Menu rápido!

Nota: as informações podem não estar disponíveis para todos os serviços em todos os países.

Como usar a Ajuda para ligar para um serviço local

Você pode usar a Ajuda para planejar um percurso até os serviços locais, fazer contato por telefone e informar ao serviço os detalhes precisos sobre sua localização atual.

Quando você procurar um centro de atendimento, será mostrada uma lista dos serviços mais próximos. Selecione um dos serviços da lista para exibir o endereço e número de telefone e a sua localização no mapa.

Para usar Ajuda para localizar um atendimento de emergência, entrar em contato com eles e planejar um percurso para o local de atendimento de emergência, proceda da seguinte forma:

- 1. Toque na tela para abrir o menu Principal.
- 2. Toque em Opções.
- 3. Toque em Ajuda.
- 4. Toque em Ligar para obter ajuda.
- 5. Selecione o tipo de serviço de que você precisa. Para este exemplo, toque em **Hospital mais próximo**.
- 6. Selecione um serviço na lista. O serviço mais próximo é mostrado no início da lista. Por exemplo, toque no que está exibido no início da lista.

Sua localização atual é mostrada no mapa junto com o número de telefone do serviço. Isso o ajuda a explicar onde você está quando liga para o serviço para solicitar ajuda.

7. Para planejar um percurso de sua localização atual para o local do serviço, toque em Ir até lá.

O equipamento de navegação começa a guiá-lo até o destino.

Opções do menu de ajuda

**Observação**: Em alguns países, a informação poderá não estar disponível para todos os serviços.

Ligar para ajuda Toque neste botão para localizar os detalhes de contato e o local de

|                     | algum centro de atendimento.                                               |
|---------------------|----------------------------------------------------------------------------|
| Dirigir até a ajuda | Toque nesse botão para planejar um percurso até um serviço por<br>estrada. |

# **TomTom HOME**

# Sobre o TomTom HOME

Usando o TomTom HOME você pode se registrar e gerenciar o TomTom Rider para receber atualizações gratuitas e adquirir novos serviços. É uma boa ideia conectar-se com frequência ao HOME para o seguinte:

- Baixe gratuitamente o mapa mais recente disponível para o seu equipamento.
- Fazer download gratuito de atualizações para o equipamento, incluindo atualizações Map Share (Compartilhamento de mapa) e outros serviços incluídos com seu produto.
- Adicionar novos itens ao dispositivo, como mapas, vozes e POIs, bem como adquirir serviços TomTom e gerenciar suas assinaturas.
- Compartilhar suas correções de mapa e outros conteúdos com a comunidade TomTom.
- Fazer e restaurar backups do seu dispositivo.

Ao usar o HOME, você pode obter auxílio em sua tarefa com a Ajuda do HOME. Você também pode ler sobre todos os demais itens que o HOME pode fazer por você.

**Dica**: recomendamos o uso de conexão com a internet de banda larga sempre que você se conectar ao HOME.

# Instalando o TomTom HOME

As etapas abaixo se referem ao Internet Explorer em Windows XP. Se estiver usando outro navegador ou sistema operacional, visite <u>tomtom.com/support</u> para obter mais informações.

Para instalar o TomTom HOME no seu computador, siga estas etapas:

- 1. Conecte o computador à Internet.
- 2. Clique no link abaixo para baixar a versão mais recente do TomTom HOME: tomtom.com/getstarted
- 3. Recomendamos baixar o arquivo para o seu computador clicando em Salvar.
- Quando o download estiver concluído, clique em Abrir.
   Se tiver acidentalmente fechado a janela Download concluído, localize o arquivo TomTomHOME2winlatest.exe no computador e clique duas vezes nele.
- 5. Se obtiver um aviso de segurança, clique em **Executar**.
- Clique em Avançar e depois clique em Instalar. A instalação é iniciada.
- 7. Quando a instalação estiver concluída, clique em Concluir.

# Conta MyTomTom

Para baixar conteúdo e serviços usando o TomTom HOME, é necessário ter uma conta My-TomTom. Você pode criar uma conta ao começar a usar o TomTom HOME. **Observação:** se possuir mais de um equipamento TomTom, serão necessárias contas distintas do MyTomTom para cada equipamento.

Se tiver uma conta MyTomTom, você poderá acessar os seguintes benefícios on-line usando o HOME ou a seção MyTomTom do tomtom.com:

- Serviços clique em Serviços no site da TomTom para se inscrever em serviços como tráfego em tempo real e informações de radar de velocidade.
- Boletins informativos clique em MyTomTom e depois em Detalhes da conta no site da TomTom para gerenciar assinaturas de boletins informativos e preferências de idioma para notícias sobre produtos
- Suporte clique emMinhas perguntas no site da TomTom para acompanhar e visualizar seu histórico de casos e todas as conversas por e-mail com a TomTom sobre questões de suporte técnico no site. Você também pode atualizar casos com novas informações.
- Pedidos clique em Meus pedidos no site da TomTom para visualizar os itens solicitados no site da TomTom e no seu histórico de pedidos.
- TomTom Map Share comunique e baixe correções do mapa ingressando na comunidade Map Share usando o HOME. Você pode se beneficiar com a comunicação compartilhada de problemas de mapa, como ruas ausente e instruções de direção incorretas.
- Downloads faça download de itens gratuitos usando o TomTom HOME.

# Atualizando seu equipamento

Antes de iniciar, certifique-se de ter um backup de seu equipamento ou cartão de memória. Para mais informações, consulte Fazendo backup do seu equipamento de navegação.

Você pode verificar atualizações para seus mapas, serviços e uma ampla gama de outros itens gratuitos ou itens para compra. As instruções a seguir descrevem como atualizar o aplicativo TomTom no seu equipamento.

- 1. Para verificar se há uma versão atualizada do aplicativo, faça o seguinte:
- 2. Conecte o equipamento de navegação TomTom ao computador e ligue-o.
- 3. Aguarde a inicialização do TomTom HOME.
- 4. Se o HOME não verificar automaticamente a existência de atualizações, clique em **Atualizar meu equipamento**, no menu HOME.

Nota: caso você queira instalar um aplicativo que baixou anteriormente, clique em Adicionar tráfego, Vozes, Radares de velocidade etc. > Itens no meu computador.

- 5. Se um novo aplicativo estiver disponível, ele será listado na próxima tela.
- Verifique se o novo aplicativo está selecionado e clique em Baixar atualizações.
   O HOME baixa os itens selecionados...
- 7. O HOME depois instala os itens selecionados no seu equipamento de navegação.
- 8. Clique em Concluído.
- 9. Clique em **Equipamento > Desconectar equipamento** no menu HOME. Em seguida, você poderá desconectar o equipamento ou o cartão do computador.

# Fazendo backup do equipamento de navegação

A forma mais fácil de fazer backup de todo o conteúdo do equipamento de navegação TomTom é usando o TomTom HOME. Você pode fazer um backup por equipamento e armazená-lo no computador. Quando o novo backup é criado, o backup anterior do equipamento é substituído.

1. Insira o cartão de memória no leitor de cartões conectado ao computador.

O TomTom HOME é iniciado automaticamente.

Dica: se o TomTom HOME não for iniciado, proceda de uma das seguintes formas:

**Windows:** clique no menu **Iniciar** e vá para **Todos os Programas > TomTom** e depois clique em **TomTom HOME**.

Mac: clique em lr no menu Finder e escolha Aplicativos, em seguida, clique duas vezes em TomTom HOME.

- 2. Clique em Fazer backup e restaurar no menu HOME.
- 3. Clique em Fazer backup do meu equipamento de navegação.
- 4. Clique em Fazer backup agora.O HOME faz o backup do seu equipamento.
- 5. Aguarde até o HOME terminar a criação do backup e clique em Concluído.

Para ver onde o HOME salva os backups, proceda de uma das seguintes formas:

Windows: clique em Ferramentas > Preferências do TomTom HOME e selecione a guia Preferências de pasta.

Mac: clique em TomTom HOME > Preferências... e selecione a guia Preferências de pasta.

Para restaurar um backup, clique em **Fazer backup e restaurar** no menu HOME e clique em **Restaurar meu dispositivo**.

# Apresentando a ajuda do HOME

Nos tópicos da Ajuda do TomTom HOME, você pode encontrar muito mais informações sobre como o HOME pode ajudá-lo a gerenciar os conteúdos e os serviços no seu dispositivo de navegação.

Você pode também obter ajuda sobre o seguinte:

- Inicialização de um cartão de memória
- Usar uma leitora de cartões
- Atualização da sua combinação equipamento-conta
- O Planejador de percursos TomTom

**Observação**: O Planejador de percursos TomTom não envia percursos planejados para cada modelo do equipamento de navegação TomTom. Consulte a ajuda do TomTom HOME para obter mais informações.

- Download de sons, imagens e símbolos gratuitos ou compartilhados
- Instalação de temas e extensões

Para informações sobre como criar seus próprios POIs, temas, vozes, percursos, símbolos e sons, consulte <u>create.tomtom.com</u>.

# Suplemento

#### Avisos e Notificações de Segurança Importantes

#### Sistema de Posicionamento Global (GPS) e Sistema Global de Navegação por Satélite (GNSS)

O Sistema de Posicionamento Global (GPS) e o Sistema Global de Navegação por Satélite (GNSS) são sistemas de navegação por satélite que informam o local e o tempo no mundo todo. O controle e a operação do GPS são de responsabilidade exclusiva do Governo dos Estados Unidos da América, que é responsável por sua disponibilidade e precisão. O controle e a operação do GNSS são de responsabilidade exclusiva do Governo da Rússia, que é responsável por sua disponibilidade e na precisão do GPS e do GNSS, ou nas condições ambientais, podem impactar a operação deste equipamento. A TomTom não se responsabiliza pela disponibilidade e precisão do GPS e do GNSS.

#### Use com cuidado

A utilização dos produtos TomTom de navegação ainda significa que você precisa dirigir com cuidado e atenção.

#### Aeronaves e hospitais

A utilização de equipamentos com antena é proibida na maioria das aeronaves, em muitos hospitais e em vários outros locais. Este equipamento não deve ser usado nesses ambientes.

#### Mensagens de segurança

Leia e anote as seguintes mensagens de segurança importantes:

- Verifique a pressão do pneu regularmente.
- Faça manutenção de seu veículo regularmente.
- Medicamentos podem afetar seus reflexos para conduzir um veículo.
- Sempre use cintos de segurança, se disponíveis.
- Não beba e dirija.
- A maioria dos acidentes acontece a menos de 5km da residência.
- Obedeça as regras da estrada.
- Sempre use as indicações de conversão.
- A cada 2 horas, pare por pelo menos 10 minutos.
- Use sempre o cinto de segurança.
- Mantenha uma distância de segurança do veículo da frente.
- Antes de sair com a motocicleta, prenda o capacete corretamente.
- Ao conduzir uma motocicleta, sempre use roupas e equipamentos de proteção.

Ao conduzir uma motocicleta, redobre a atenção e sempre pratique a direção defensiva.

#### Bateria

Este produto usa uma bateria de íon-lítio.

Não utilize o produto em ambientes úmidos, molhados e/ou corrosivos. Não coloque, armazene ou deixe o produto dentro de ou próximo a fontes de calor, em locais sob altas temperaturas, diretamente exposto à luz do sol, no interior de fornos de micro-ondas ou em recipientes pressurizados e jamais o exponha a temperaturas acima de 60ºC (140ºF). A não observância dessas diretrizes poderá provocar vazamentos de ácido da bateria, aquecimento, explosão ou fagulhas e causar ferimentos e/ou danos. Não fure, abra ou desmonte a bateria. Se a bateria vazar e você entrar em contato com o líquido, lave a área exposta com água em abundância e procure um médico imediatamente. Por motivos de segurança e para prolongar a vida útil da bateria, retire seu produto do veículo quando não for dirigir e mantenha-o em local fresco e seco. O carregamento não ocorrerá em temperatura baixa (inferior a 0°C/32°F) ou alta (acima de 45°C/113°F).

Temperaturas: operação padrão: -0 °C (32 °F) a +45 °C (113 °F); período curto de armazenamento: -20 °C (-4 °F) a +60 °C (140 °F); período longo de armazenamento: -20 °C (-4 °F) a +25 °C (77 °F).

Cuidado: risco de explosão caso a bateria seja substituída por um tipo incorreto.

Não remova nem tente remover a bateria não substituível pelo usuário. Se você tiver algum problema com a bateria, entre em contato com o suporte ao cliente TomTom.

A BATERIA QUE ACOMPANHA O PRODUTO DEVE SER RECICLADA OU DESCARTADA CORRETAMENTE, DE ACORDO COM AS LEIS E REGULAMENTAÇÕES LOCAIS, E SEMPRE MANTIDA SEPARADA DO LIXO DOMÉSTICO. COM ESSE PROCEDIMENTO VOCÊ ESTARÁ AJUDANDO A PRESERVAR O MEIO AMBIENTE. USE O EQUIPAMENTO TOMTOM APENAS COM OS CABOS DA FONTE DE ALIMENTAÇÃO CC FORNECIDOS (CARREGADOR DE AUTOMÓVEL/CABO DA BATERIA), ADAPTADOR CA (CARREGADOR DOMÉSTICO), EM UMA BASE APROVADA OU USANDO O CABO USB FORNECIDO PARA CARREGAMENTO DA BATERIA VIA CONEXÃO COM O COMPUTADOR.

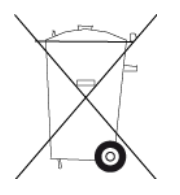

Se o equipamento requerer um carregador, use este equipamento com o carregador fornecido. Para obter carregadores para reposição, vá até <u>tomtom.com</u> e obtenha informações sobre carregadores aprovados para seu equipamento.

A vida útil declarada da bateria refere-se a sua vida útil máxima possível. A vida útil máxima da bateria só será alcançada em condições atmosféricas específicas. A vida útil máxima estimada da bateria se baseia em um perfil de uso médio.

Para obter sugestões sobre como prolongar a vida útil da bateria, consulte as Perguntas Frequentes em: tomtom.com/batterytips.

Não desmonte nem amasse, entorte, deforme, perfure nem fragmente.

Não modifique ou reconstrua, tente introduzir objetos estranhos na bateria, submirja ou exponha a água ou outros líquidos, exponha ao fogo, explosão ou outro perigo.

Só use a bateria em sistemas para os quais tenha sido especificada.

Só use a bateria com sistemas de carregamento que foram qualificados com o sistema de acordo com este padrão. O uso de uma bateria ou carregador não qualificado pode representar risco de incêndio, explosão, vazamento ou outro perigo.

Não dê curto circuito na bateria nem deixe que objetos condutores metálicos entrem em contato com os terminais da bateria.

Substitua a bateria apenas por outra bateria que tenha sido qualificada com o sistema em conformidade com esse padrão, IEEE-Std-1725-200x. O uso de uma bateria não qualificada pode representar risco de incêndio, explosão, vazamento ou outro perigo.

Descarte prontamente baterias usadas de acordo com regulamentos locais.

O uso da bateria por crianças deve ser supervisionado.

Não deixe o equipamento cair. Se o equipamento cair, principalmente sobre uma superfície dura, e o usuário suspeitar que houve danos, leve-o ao centro de atendimento para ser examinado.

O uso incorreto da bateria pode resultar em incêndio, explosão ou outro perigo.

Com respeito a equipamentos que utilizam portas USB como fonte de carregamento, o manual do usuário do equipamento fornecedor deve incluir uma declaração de que o equipamento de navegação será conectado unicamente a produtos contendo o logotipo USB-IF ou que concluíram o programa de conformidade USB-IF.

#### Marcação CE

Este equipamento satisfaz os requisitos de marcação CE quando utilizado em uma residência, comércio, veículo ou em ambiente industrial de porte pequeno, observando todas as disposições apropriadas e legislação relevante na União Europeia.

# CE

#### **Diretiva R&TTE**

Assim, a TomTom declara que os produtos e acessórios da TomTom estão em conformidade com os requisitos essenciais e outras disposições relevantes da Diretiva EU 1999/5/EC. A declaração de conformidade pode ser encontrada aqui: <u>tomtom.com/legal</u>.

#### **Diretiva WEEE**

O símbolo da lixeira no produto ou em sua embalagem indica que ele não deve ser tratado como lixo doméstico. Alinhado à Diretiva EU 2002/96/EC para descarte de equipamento elétrico e eletrônico (WEEE), este produto elétrico não deve ser descartado como lixo municipal não classificado. Descarte este produto devolvendo-o ao ponto de venda ou ao ponto municipal de coleta local para reciclagem. Com esse procedimento, você ajudará a preservar o meio ambiente.

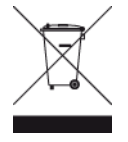

C-tick

# **C** N14644

Este produto exibe a marca C-tick para mostrar que cumpre com todas as normas pertinentes da Austrália.

#### Contate o Suporte ao cliente

Austrália: 1300 135 604 Nova Zelândia: 0800 450 973

#### Aviso para Nova Zelândia

Este produto exibe o código de fornecedor Z1230 para mostrar que cumpre com os regulamentos pertinentes da Nova Zelândia.

#### Aviso para a Austrália

O usuário precisa desligar o equipamento em áreas com atmosferas potencialmente explosivas, como postos de gasolina, depósitos de armazenamento de produtos químicos e operações com explosivos.

#### Contate o Suporte ao cliente

Malásia 1800815318 Cingapura 8006162269 Tailândia 0018006121008 Indonésia 0018030612011

#### Informações para o usuário referentes à FCC

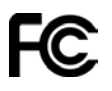

O EQUIPAMENTO ESTÁ EM CONFORMIDADE COM A PARTE 15 DAS NORMAS DA FCC

#### Declaração da FCC (Federal Communications Commission, comissão federal de comunicações)

Este equipamento irradia energia de radiofrequência e, caso não seja usado adequadamente, ou seja, de acordo estritamente com as instruções deste manual, pode causar interferência nas comunicações por rádio e na recepção de televisores.

A operação está sujeita às seguintes condições: (1) este equipamento pode não causar interferência prejudicial e (2) este equipamento deve aceitar qualquer interferência, incluindo a interferência que pode causar operação indesejada do equipamento.

Este equipamento foi testado e atende os limites de um equipamento digital Classe B, nos termos da Parte 15 das regras da FCC. Esses limites foram criados para oferecer proteção razoável contra interferência prejudicial em uma instalação residencial. Este equipamento gera, utiliza e pode emitir energia de radiofrequência e, se não instalado e usado de acordo com as instruções, poderá causar interferência prejudicial às comunicações de rádio. Contudo, não há garantias da não ocorrência de interferências em instalações em particular. Se este equipamento de fato causar interferência prejudicial à recepção de rádio ou televisão, o que pode ser determinado desativando e ativando o equipamento, recomendamos ao usuário que tente corrigir a interferência por meio de uma ou todas as medidas abaixo:

- Reorientar ou reposicionar a antena de recepção.
- Aumentar a distância entre o equipamento e o receptor.

- Conectar o equipamento a uma tomada de um circuito diferente daquele ao qual o receptor está conectado.
- Consultar o revendedor ou um técnico especializado em rádio/TV para obter ajuda.

Alterações ou modificações não aprovadas expressamente pela parte responsável pelo cumprimento pode anular a autoridade do usuário em operar o equipamento.

# Importante

A compatibilidade com as normas da FCC deste equipamento foi testada sob condições que incluíram o uso de cabos e conectores isolados entre o equipamento e os periféricos. É importante usar cabos e conectores isolados para reduzir a possibilidade de interferência em rádios e televisores. Os cabos isolados, adequados à linha do produto, podem ser obtidos em um revendedor autorizado. Caso o usuário modifique o equipamento ou seus periféricos, e caso essas modificações não sejam aprovadas pela TomTom, a FCC pode revogar o direito do usuário de operar o equipamento. Para clientes residentes nos EUA, o livreto abaixo, preparado pela Comissão Federal de Comunicações, poderá ser de ajuda: "Como identificar e solucionar problemas de interferência de rádio-TV." Este livreto está disponível no US Government Printing Office, Washington, DC 20402. Nº 004-000-00345-4.

ID da FCC: S4L4GD00

ID da IC:5767A-4GD00

# Declaração sobre exposição à radiação por RF da FCC

Os transmissores neste equipamento não devem ser colocados ou operados juntamente com qualquer outra antena ou transmissor.

# Parte responsável na América do Norte

TomTom, Inc., 150 Baker Avenue Extension, Concord, MA 01742

Tel: 866 486-6866 opção 1 (1-866-4-TomTom)

# Informações sobre emissões para o Canadá

A operação está sujeita às seguintes condições:

- Este equipamento pode não causar interferência.
- Este equipamento deve aceitar qualquer interferência recebida, incluindo a interferência que pode causar sua ação indesejável.

A operação está sujeita à condição de que este equipamento não causa interferência prejudicial.

Este aparelho digital Classe B cumpre a ICES-003 canadense. CAN ICES-3(B)/NMB-3(B).

# **NOTA IMPORTANTE**

Declaração sobre exposição à radiação da IC:

- Este equipamento é compatível com os limites da IC RSS-102 para exposição à radiação definidos para um ambiente não controlado.
- Este equipamento e sua(s) antena(s) não devem ser colocados ou operados juntamente com qualquer outra antena ou transmissor.

#### NOTA ESPECIAL EM RELAÇÃO A DIRIGIR NA CALIFÓRNIA E EM MINNESOTA

O Código de Tráfego da Califórnia, Seção 26708 "Material Obstructing or Reducing Driver's View" (Obstrução de material ou redução da visão do motorista) permite a montagem de um equipamento de navegação no para-brisa da seguinte forma: "Um Sistema de Posicionamento Global (GPS) portátil que pode ser montado em um quadrado de 18 cm no canto inferior do para-brisa do lado do passageiro ou em um quadrado de 13 cm que pode ser montado no canto inferior do para-brisa, mais próximo do condutor e sem interferir no uso do airbag, se o sistema for usado apenas para navegação porta-a-porta enquanto o veículo estiver sendo operado." Os motoristas da Califórnia não devem usar um suporte com ventosa nas janelas lateral ou traseira.

**Observação**: esta seção do Código de Tráfego da Califórnia aplica-se a todos os motoristas que dirijam na Califórnia e não apenas aos residentes daquele estado.

A Legislação do Estado de Minnesota, Artigo 169.71, subdivisão 1, seção 2 prevê que "Uma pessoa não pode dirigir ou operar objetos suspensos entre o motorista e o para-brisa, além de pára sol, espelhos retrovisores e dispositivos eletrônicos para o recolhimento de pedágio".

**Observação**: a lei de Minnesota aplica-se a todos que dirijam em Minnesota e não apenas aos residentes em Minnesota.

A TomTom Inc. não se responsabiliza por multas, penalidades ou danos decorrentes da não observância deste aviso. Ao dirigir em qualquer estado que tenha restrições a montagens de para-brisa, a TomTom recomenda o uso do disco de montagem adesivo ou do kit de montagem alternativo, o qual inclui várias opções para a montagem de dispositivos da TomTom no painel de instrumentos e uso das saídas de ar. Consulte <u>tomtom.com</u> para obter mais informações sobre estas opções de montagem.

#### Marca-passos

Os fabricantes de marca-passos recomendam que esses equipamentos fiquem no mínimo a 15 cm (6 pol) de entre dois campos, isto é, equipamento sem fio portátil e um marca-passo, afim de evitar interferências potenciais com o marcador. Essas recomendações são consistentes com a pesquisa independente e as recomendações do Wireless Technology Research.

#### Orientações para pessoas com marca-passos

- Mantenha SEMPRE o equipamento a 15 cm (6 pol) do marca-passo.
- Não carregue o equipamento em bolsos internos.

#### **Outros equipamentos médicos**

Consulte o médico ou o fabricante do equipamento médico para determinar se a operação do produto sem fio poderá interferir com o equipamento médico.

#### Conformidade com a Taxa de Absorção Específica (SAR)

O MODELO DE EQUIPAMENTO SEM FIO ESTÁ DE ACORDO COM AS EXIGÊNCIAS DO GOVERNO EM RELAÇÃO À EXPOSIÇÃO A ONDAS DE RÁDIO QUANDO UTILIZADO CONFORME INDICADO NESSA SEÇÃO

Este sistema de navegação GPS é um transmissor e receptor de rádio. Ele foi projetado e fabricado para não exceder os limites de emissão para exposição à energia de radiofrequência (RF) definidos pelo Conselho da União Europeia. O limite da SAR recomendado pelo Conselho da União Europeia é de 2,0W/kg calculados sobre 10 gramas de tecido corporal (4,0W/kg calculados sobre por 10 gramas de tecido corporal para extremidades, como mãos, pulsos, tornozelos e pés). Os testes para SAR são realizados em posições padrão de operação especificadas pelo Conselho Europeu com transmissão do equipamento em seu mais alto nível de potência certificado em todas as bandas de frequência testadas.

# Limites de exposição

Este equipamento é compatível com os limites de exposição à radiação definidos para um ambiente não controlado. Para evitar a possibilidade de exceder os limites de exposição à radiofrequência, a proximidade humana mínima com a antena deverá ser de 20cm (8 polegadas) durante a operação normal.

#### Este documento

Este documento foi preparado com muito cuidado. O desenvolvimento constante do produto significa que algumas informações podem não estar atualizadas. As informações deste documento estão sujeitas a alterações sem aviso prévio.

A TomTom não poderá ser responsabilizada por erros técnicos ou editoriais ou por omissões deste manual, nem por danos incidentais ou consequenciais resultantes do desempenho ou da utilização deste material. Este documento contém informações protegidas por copyright. Nenhuma parte deste documento pode ser fotocopiada nem reproduzida de nenhuma forma sem consentimento prévio por escrito da TomTom N.V.

#### Nomes de modelos

4GD00

# **Avisos de Copyright**

© 2013 TomTom. Todos os direitos reservados. O logo da TomTom com "duas mãos" é uma marca registrada da TomTom N.V. ou de uma de suas subsidiárias. Consulte <u>tomtom.com/legal</u> para obter garantias limitadas e contratos de licença de usuário final que se aplicam a este produto.

© 2013 TomTom. Todos os direitos reservados. Este material é proprietário e está sujeito à proteção de copyright e/ou proteção dos direitos de banco de dados e/ou outros direitos de propriedade intelectual pertencentes à TomTom ou aos seus fornecedores. O uso deste material está sujeito aos termos do contrato de licença. A cópia não-autorizada ou divulgação deste material resultará em responsabilidades civil e penal.

Ordnance Survey © Crown número de licença de Copyright 100026920. Data Source © 2013 TomTom Todos os direitos reservados.

Data Source

© 2013 GeoSmart Maps Limited.

Os dados do mapa Data Source

Whereis® são da © 2013 Telstra® Corporation Limited e suas licenciadas, Whereis® é marca comercial registrada da Telstra® Corporation Limited, usada sob licença.

SoundClear<sup>™</sup> software de cancelamento de eco acústico © Acoustic Technologies Inc.

Algumas imagens foram obtidas pelo Observatório da NASA.

O Observatório da NASA tem como objetivo fornecer uma publicação de livre acesso na Internet, pela qual todos possam obter novas imagens por satélite e informações científicas sobre o nosso planeta.

O foco é o clima e a mudança ambiental da Terra: earthobservatory.nasa.gov

O software incluído neste produto contém software com direitos autorais que está licenciado sob a GPL. Uma cópia dessa licença pode ser visualizada na seção Licença. Você pode obter o código-fonte completo correspondente de nós por um período de três anos depois da nossa última remessa do produto. Para obter mais informações, acesse <u>tomtom.com/gpl</u> ou entre em contato com sua equipe local de suporte ao cliente via <u>tomtom.com/support</u>. Sob solicitação, nós enviaremos um CD com o código-fonte correspondente.

Linotype, Frutiger e Univers são marcas comerciais da Linotype GmbH registrada no Escritório de Patentes e Marcas dos EUA e podem estar registradas em outras jurisdições. MHei é uma marca comercial da Monotype Corporation e pode estar registrada em outras ju-

MHei é uma marca comercial da Monotype Corporation e pode estar registrada em outras jurisdições.

2013 Tyre® software © 't Schrijverke